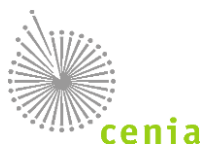

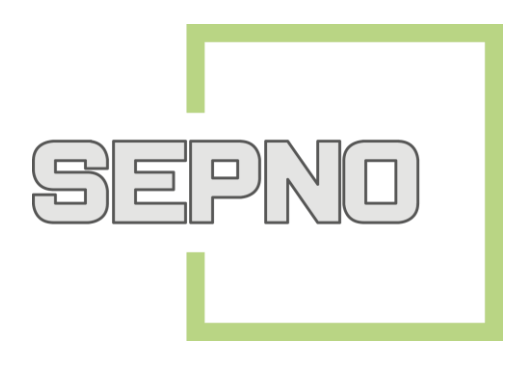

# Manuál pro uživatele z firemního sektoru Ohlašovatel SEPNO

# **Historie dokumentu:**

| Verze | Datum        | Popis změny                                                                    |
|-------|--------------|--------------------------------------------------------------------------------|
| 1.0   | 2. 12. 2017  | První verze manuálu                                                            |
| 1.1   | 14. 12. 2017 | Doplnění validace Odesílatel/Příjemce = Mobilní zařízení pro sběr a výkup      |
| 1.2   | 24. 4. 2018  | Aktualizace k verzi aplikace 1.2.3                                             |
| 1.3   | 27. 6. 2018  | Doplnění kapitol Oprava přepravy, Storno přepravy a Omezení rolí na provozovnu |
| 1.4   | 22. 10. 2018 | Aktualizace k verzi aplikace 1.3.0                                             |
| 1.5   | 22. 12. 2020 | Aktualizace k verzi aplikace 1.3.3                                             |
| 1.6   | 26. 10. 2022 | Aktualizace k verzi aplikace 1.4.1                                             |
| 1.7.  | 28. 11. 2022 | Aktualizace k verzi aplikace 1.5.0                                             |

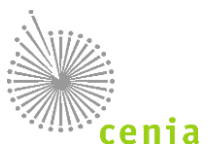

# Obsah

| Se | znar        | m zkra                                                                                                    | atek                                                                                                    | 5      |  |  |
|----|-------------|----------------------------------------------------------------------------------------------------|----------------------------------------------------------------------------------------------------|--------|--|--|
| 1. | (           | 0 mod                                                                                                    | dulu SEPNO                                                                                                    | 6      |  |  |
|    | 1.1         | . C                                                                                                    | co je to SEPNO                                                                                                    | 6      |  |  |
|    | 1.2         | . 0                                                                                                    | ) systému                                                                                                    | 6      |  |  |
|    | -           | 1.2.1.                                                                                                    | Zvolená technologie systému                                                                                                    | 6      |  |  |
|    | -           | 1.2.2.                                                                                                    | Požadavky na spuštění systému                                                                                                    | 6      |  |  |
|    | 1.3         | . 0                                                                                                    | Dkolí SEPNO                                                                                                    | 6      |  |  |
|    | 1.4         | . Si                                                                                                    | ubjekty a uživatelé SEPNO                                                                                                    | 7      |  |  |
|    | 1.5         | . Č                                                                                                    | íselníky                                                                                                    | 7      |  |  |
| 2. | ſ           | Nápov                                                                                                    | věda a pomoc prostřednictvím aplikace EnviHELP                                                                                                    | 8      |  |  |
|    | 2.1.<br>vyu | . N<br>Ižívat i                                                                                                    | la hlavní stránce portálu EnviHELP vyberte požadovaný tematický okruh, kterého se týká Váš dotaz. Lz<br>i hledání pomocí klíčových slov.Zadání nového dotazu | e<br>8 |  |  |
| 3. | F           | Portál                                                                                                    | WWW.SEPNO.CZ                                                                                                    | 9      |  |  |
|    | 3.1         | . 0                                                                                                    | ) Portálu SEPNO                                                                                                    | 9      |  |  |
|    | 3.2         | . т                                                                                                    | echnické parametry Portálu                                                                                                    | 9      |  |  |
|    | 3.3         | . N                                                                                                    | lavigace v Portálu                                                                                                    | 9      |  |  |
|    | 3           | 3.3.1.                                                                                                    | Hlavní menu Portálu                                                                                                    | 9      |  |  |
|    | 3           | 3.3.2.                                                                                                    | Boční menu sekce1                                                                                                    | 0      |  |  |
|    | 3           | 3.3.3.                                                                                                    | Plánované odstávky1                                                                                                    | 0      |  |  |
|    | 3           | 3.3.4.                                                                                                    | Aktuality1                                                                                                    | 0      |  |  |
| 4. | F           | Přihláš                                                                                                    | šení do systému1                                                                                                    | 1      |  |  |
|    | 4.1         | . Pi                                                                                                    | řihlášení uživatele1                                                                                                    | 1      |  |  |
| 5. | F           | Regist                                                                                                    | race a správa subjektu1                                                                                                    | 5      |  |  |
|    | 5.1         | . R                                                                                                    | legistrace nového subjektu1                                                                                                    | 5      |  |  |
|    | 5.2         | . R                                                                                                    | ole subjektu                                                                                                    | 5      |  |  |
| 6. | F           | Regist                                                                                                    | race a správa uživatele1                                                                                                    | 6      |  |  |
|    | 6.1         | . Pi                                                                                                    | řidání nového uživatele do systému1                                                                                                    | 6      |  |  |
|    | 6.2         | . Pi                                                                                                    | řiřazení a odebrání role SEPNO1                                                                                                    | 6      |  |  |
|    | 6.3         | . Sj                                                                                                    | práva uživatele1                                                                                                    | 8      |  |  |
|    | 6.4         | . R                                                                                                    | leakce na změny uživatele v CRŽP1                                                                                                    | 9      |  |  |
|    | (           | 6.4.1.                                                                                                    | Zneplatnění Správcovství k subjektu v CRŽP1                                                                                                    | 9      |  |  |
|    | (           | 6.4.2. Změna Správce subjektu na Běžného uživatele k subjektu v CRŽP 2měna Správce subjektu na Běžného uživatele k subjektu v CRŽP |                                                                                                    |        |  |  |

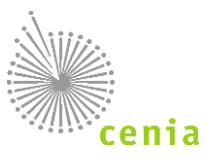

|     | 6.4.<br>k su | 3. Zneplatnění uživatelského vztahu (tzn. Zrušení vazby k subjektu, zrušení oprávnění Uživat<br>bjektu v CRŽP) | el SEPNO<br>19 |
|-----|--------------|----------------------------------------------------------------------------------------------------|----------------|
|     | 6.4.         | 4. Povýšení Běžného uživatele na Správce subjektu                                                              | 19             |
|     | 6.4.         | 5. Zneplatnění uživatelského účtu v CRŽP                                                                       | 19             |
| 7.  | Zmc          | ıcnění                                                                                                    | 20             |
| 7   | .1.          | Vytvoření zmocnění pro systém SEPNO                                                                            | 20             |
| 7   | .2.          | Ukončení zmocnění pro systém SEPNO                                                                             | 20             |
| 8.  | Ohla         | ášení nové přepravy                                                                                            |                |
| 8   | .1.          | Vyplnění ohlašovacího listu – Nastavení subjektů přepravy                                                      | 21             |
|     | 8.1.         | 1. Původce / Stacionární zařízení                                                                              | 22             |
|     | 8.1.         | 2. Mobilní zařízení ke sběru a výkupu odpadu                                                                   | 22             |
|     | 8.1.         | 3. Mobilní zařízení ke zpracování odpadu                                                                       | 22             |
|     | 8.1.         | 4. Činnost na území ORP                                                                                        | 23             |
| 8   | .2.          | Odesílatel a příjemce                                                                                          | 25             |
| 8   | .3.          | Připojené doklady                                                                                              | 27             |
| 8   | .4.          | Místa nakládky                                                                                                 |                |
| 8   | .5.          | Osoba provádějící přepravu                                                                                     | 29             |
| 8   | .6.          | Termíny                                                                                                    |                |
| 8   | .7.          | Ostatní                                                                                                    | 30             |
| 8   | .8.          | Kontrola a ohlášení přepravy                                                                                   |                |
|     | 8.8.         | 1. Chyby                                                                                                    |                |
|     | 8.8.         | 2. Varování                                                                                                    |                |
| 8   | .9.          | Ohlášení přepravy                                                                                              |                |
| 9.  | Vali         | dace přepravy (kontrola chyb a varování)                                                                       |                |
| 9   | .1.          | Validace přepravy - chyby                                                                                      |                |
| 9   | .2.          | Validace přepravy - varování                                                                                   |                |
| 9   | .3.          | Přehled validačních chyb a varování                                                                            |                |
|     | 9.3.         | 1. Kontroly při ohlášení a opravě přepravy                                                                     |                |
|     | 9.3.         | 2. Kontroly pouze při ohlášení přepravy                                                                        | 35             |
|     | 9.3.         | <ol> <li>Kontroly pouze při opravě přepravy</li> </ol>                                                         | 35             |
|     | 9.3.         | 4. Ostatní kontroly                                                                                            | 35             |
| 10. | Stav         | y přepravy a akce nad ohlašovacím listem                                                                       |                |
| 1   | 0.1.         | Potvrzení přepravy                                                                                             | 36             |
| 1   | 0.2.         | Oprava přepravy                                                                                                | 36             |
| 1   | 0.3.         | Zrušení přepravy                                                                                               | 38             |
| 1   | 0.4.         | Storno přepravy                                                                                                |                |

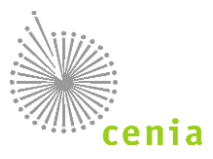

| 11. | Me   | nu mo | dulu                                 | 41 |
|-----|------|-------|--------------------------------------|----|
| 1   | 1.1. | Nová  | á přeprava                           | 41 |
|     | 11.1 | 1.1.  | Nová přeprava (Ruční zadávání)       | 41 |
|     | 11.1 | 1.2.  | Nová přeprava (Ze šablony)           | 41 |
|     | 11.3 | 1.3.  | Uložení konceptu a uložení šablony   | 42 |
|     | 11.3 | 1.4.  | Koncept přepravy                     | 42 |
| 1   | 1.2. | Rych  | lý přehled                           | 43 |
| 1   | 1.3. | Evide | ence přepravy                        | 44 |
|     | 11.3 | 3.1.  | Popis polí filtru                    | 46 |
|     | 11.3 | 3.2.  | Popis polí rozšířeného filtru        | 46 |
|     | 11.3 | 3.3.  | Detail přepravy                      | 48 |
|     | 11.3 | 3.4.  | Tisk ohlašovacího listu              | 49 |
| 1   | 1.4. | Sprá  | va subjektu a uživatelů              | 50 |
|     | 11.4 | 4.1.  | Detail subjektu                      | 50 |
|     | 11.4 | 4.2.  | Role                                 | 50 |
|     | 11.4 | 4.3.  | Uživatelé                            | 51 |
|     | 11.4 | 4.4.  | Zmocnění                             | 52 |
| 1   | 1.5. | Přeh  | led uživatelů                        | 52 |
| 1   | 1.6. | Notif | fikace – nastavení odběru notifikací | 53 |
| 1   | 1.7. | Evide | ence přerušení provozu               | 55 |
| 12. | Sezi | nam o | brázků                               | 56 |

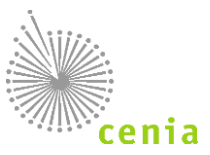

# **SEZNAM ZKRATEK**

| Pojem, zkratka | Vysvětlení                                                                                                    |
|----------------|----------------------------------------------------------------------------------------------------|
| SEPNO          | Systém evidence přepravy nebezpečných odpadů                                                                                              |
| Aplikace       | systém                                                                                                    |
| ISPOP          | Integrovaný systém plnění ohlašovacích povinností dostupný na adrese www.ispop.cz                                                         |
| CRŽP           | Centrální registr životního prostředí dostupný na adrese <u>www.crzp.cz</u>                                                               |
| EnvilAM        | Systém pro správu identit a přístupových práv v rezortu životního prostředí                                                               |
| URL            | Uniform Resource Locator ("jednotná adresa zdroje"), adresa v internetu                                                                   |
| EnviHELP       | Environmentální Helpdesk dostupný na adrese <u>helpdesk.cenia.cz</u>                                                                      |
| RES            | Registr ekonomických subjektů                                                                                                    |
| ISZR           | Informační systém základních registrů                                                                                                    |
| ROS            | Registr osob                                                                                                    |
| RZ             | Registr zařízení dostupný na adrese isoh.mzp.cz/RegistrZarizeni/Main/Mapa                                                                 |
| RS             | Registr skladů u původce dostupný na adrese <u>https://isoh.mzp.cz/RegistrSkladu/Main/Mapa</u>                                            |
| RUIAN          | Registr územní identifikace a adres nemovitostí                                                                                           |
| IČP            | Identifikační číslo provozovny                                                                                                    |
| IČZ            | Identifikační číslo zařízení                                                                                                    |
| IČOB           | Identifikační číslo obchodníka                                                                                                    |
| IČZÚJ          | Identifikační číslo základní územní jednotky obce                                                                                         |
| IČO            | Identifikační číslo osoby                                                                                                    |
| ISOH           | Informační Systém Odpadového Hospodářství                                                                                                 |
| Portál         | Veřejná část systému dostupná na adrese <u>www.sepno.cz</u> , která slouží k zveřejňování informací o agendě přepravy nebezpečných odpadů |
| SW             | Software                                                                                                    |
| XSD            | XML Schema Definition                                                                                                    |
| XML            | Extensible Markup Language                                                                                                    |
| EAP            | Enviromentální analytická platforma                                                                                                    |
| SOAP           | Simple Object Access Protocol                                                                                                    |
| WS             | Webová služba                                                                                                    |
| WSDL           | Web Services Description Language                                                                                                    |
| CENIA          | Česká informační agentura životního prostředí                                                                                             |

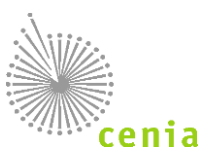

# 1. O MODULU SEPNO

# 1.1. Co je to SEPNO

Systém evidence přepravy nebezpečných odpadů (dále jen SEPNO, systém SEPNO, modul SEPNO) je informační systém, který zajišťuje evidence elektronických listů při přepravě nebezpečného odpadu. SEPNO je nezávislým modulem Integrovaného systému plnění ohlašovacích povinností (ISPOP).

SEPNO jako modul ISPOP je zřízen a veden v souladu s § 78 zákona č. 541/2020 Sb., o odpadech, a zákona č. 25/2008 Sb., o integrovaném registru znečišťování životního prostředí a integrovaném systému plnění ohlašovacích povinností v oblasti životního prostředí. Správcem SEPNO ve smyslu ustanovení § 2 písm. c) zákona č. 365/2000 Sb. je Ministerstvo životního prostředí, které přenáší část činností spojených se správou SEPNO na provozovatele. Provozovatelem SEPNO ve smyslu ustanovení § 2 písm. d) zákona č. 365/2000 Sb. je CENIA, česká informační agentura životního prostředí.

# 1.2. O systému

### 1.2.1. Zvolená technologie systému

- SEPNO je webový modul poskytující přístup přes internetový prohlížeč. Přes prohlížeč se lze do modulu přihlásit, prohlížet přehledy, evidované záznamy, záznamy zadávat, měnit a mazat, případně prohlížet logované zápisy a to podle role uživatele v systému.
- Zároveň jsou poskytovány webové služby (WS) pro čtení a modifikaci dat.
- Pomocí WS lze získávat, zadávat, měnit a mazat záznamy a to opět v závislosti na roli (oprávněních) uživatele.

### 1.2.2. Požadavky na spuštění systému

- Počítač s připojením na internet.
- Pro provoz a spuštění systému je nutné mít webový prohlížeč se zapnutou podporou Javascript.
- Systém podporuje všechny běžně používané prohlížeče (Internet Explorer, Google Chrome, Mozilla Firefox či Opera) v jejich aktuálních verzích. Je zajištěna zpětná kompatibilita s předchozími verzemi prohlížečů minimálně o jednu verzi oproti verzi aktuální v době spuštění Portálu.
- Veškeré funkcionality jsou koncovému uživateli plně dostupné prostřednictvím standardního webového prohlížeče bez potřeby instalace dodatečného software.

## 1.3. Okolí SEPNO

- Systém obsahuje komunikační služby pro interakci se spolupracujícími systémy a je umožněna obousměrná komunikace s rozhraním CRŽP pro ověřování uživatelů a výměnu dat.
- Jsou využívány služby Informačního systému základních registrů (ISZR) a je umožněna výměna dat s Registrem zařízení (RZ) a Registrem skladů u původce (RS).
- Propojení se systémem EnviHELP je realizováno odkazy do znalostní báze.

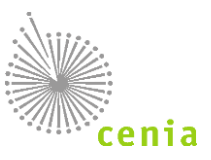

# 1.4. Subjekty a uživatelé SEPNO

Systém SEPNO přebírá a sdílí údaje o subjektech a uživatelích s registrem CRŽP. Pro uživatele to znamená:

- Jednotné přístupové údaje do systémů ISPOP, SEPNO, EnviHELP
- Jednotný způsob registrace subjektu (v systému CRŽP)
- Jednotný způsob registrace uživatele a jeho správa (v systému CRŽP)
- Jednotný způsob přidání zmocnění a jeho správu (v systému CRŽP)

V systému SEPNO dochází pouze k přidělení a správě rolí SEPNO uživatelům, kteří mají registraci v CRŽP!

# 1.5. Číselníky

Data v obecných číselnících jsou evidována včetně období platnosti. Ke každému záznamu je tedy uloženo, od kdy a případně do kdy platí. Tato konstrukce má význam v okamžiku, kdy například vznikne nová obec a systém jí nastaví platnost od na určitý den. Tím pádem ale tuto obec není možné použít na ohlašovacím listu před datem jejího vzniku. Obdobně lze použít i v případě zániku obce.

Mezi obecné číselníky patří:

- Obec
- IČZÚJ
- Kód ORP
- Kraj
- Katalog odpadů

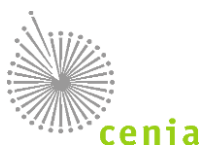

# 2. NÁPOVĚDA A POMOC PROSTŘEDNICTVÍM APLIKACE ENVIHELP

Pro nápovědu a písemnou podporu je možné využít webové stránky <u>https://helpdesk.cenia.cz</u>. Přímý odkaz pro zadání dotazu je k dispozici také na portálu SEPNO pod tlačítkem "Zaslat dotaz". Na portálu EnviHELP lze nalézt informace k jednotlivým tématickým okruhům. Hledání objektu ve znalostní bázi

# 2.1. Na hlavní stránce portálu EnviHELP vyberte požadovaný tematický okruh, kterého se týká Váš dotaz. Lze využívat i hledání pomocí klíčových slov.Zadání nového dotazu

Zadání dotazu do EnviHELP může provést každý uživatel pomocí tlačítka "Zaslat dotaz" dostupného na portálu SEPNO či přímo přes stránky EnviHELP (<u>https://helpdesk.cenia.cz).</u>

V případě pokládání dotazu je nutné, aby tazatel v textu dotazu:

- 1) identifikoval svou osobu a subjekt (jméno, e-mail, telefon, IČO)
- 2) výstižně specifikoval svůj problém (např. identifikoval přidělené číslo přepravy IČOL, datum zahájení/úpravy přepravy apod.) k urychlení vyřízení dotazu.

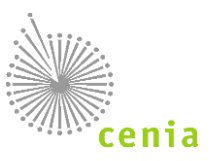

# 3. PORTÁL WWW.SEPNO.CZ

# 3.1. O Portálu SEPNO

- Účelem Portálu SEPNO dostupného na adrese www.sepno.cz je poskytnout vstupní stránku do modulu SEPNO.
- Hlavní funkcí je přihlášení do modulu SEPNO, které je dostupné v záhlaví. Po přihlášení může uživatel přecházet mezi Portálem a Aplikací.
- Samotný Portál pak slouží k publikaci důležitých aktualit, událostí, informací a dokumentace.

### 3.2. Technické parametry Portálu

- Systém podporuje všechny běžně používané prohlížeče (Internet Explorer, Google Chrome, Mozilla Firefox či Opera) v jejich aktuálních verzích. Je zajištěna zpětná kompatibilita s předchozími verzemi prohlížečů minimálně o jednu verzi oproti verzi aktuální v době spuštění Portálu.
- Veškeré funkcionality jsou koncovému uživateli plně dostupné prostřednictvím standardního webového prohlížeče bez potřeby instalace dodatečného software.
- Portál je plně responzivní. Zobrazení v internetovém prohlížeči je optimalizováno pro různé druhy zařízení (mobilní telefony, netbooky, notebooky, tablety atd.).
- Forma uveřejněných informací je v souladu s vyhláškou č. 64/2008 Sb., o přístupnosti pro osoby se zdravotním postižením.

## 3.3. Navigace v Portálu

### 3.3.1. Hlavní menu Portálu

Hlavní menu je umístěno horizontálně pod záhlavím. Zobrazuje sekce portálu, sloužící k přehlednému uspořádání informací a dokumentace, včetně Manuálů a návodů pro uživatele modulu SEPNO. K dispozici je i tlačítko "ISPOP", které vás přesměruje na <u>www.ispop.cz.</u>

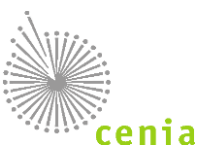

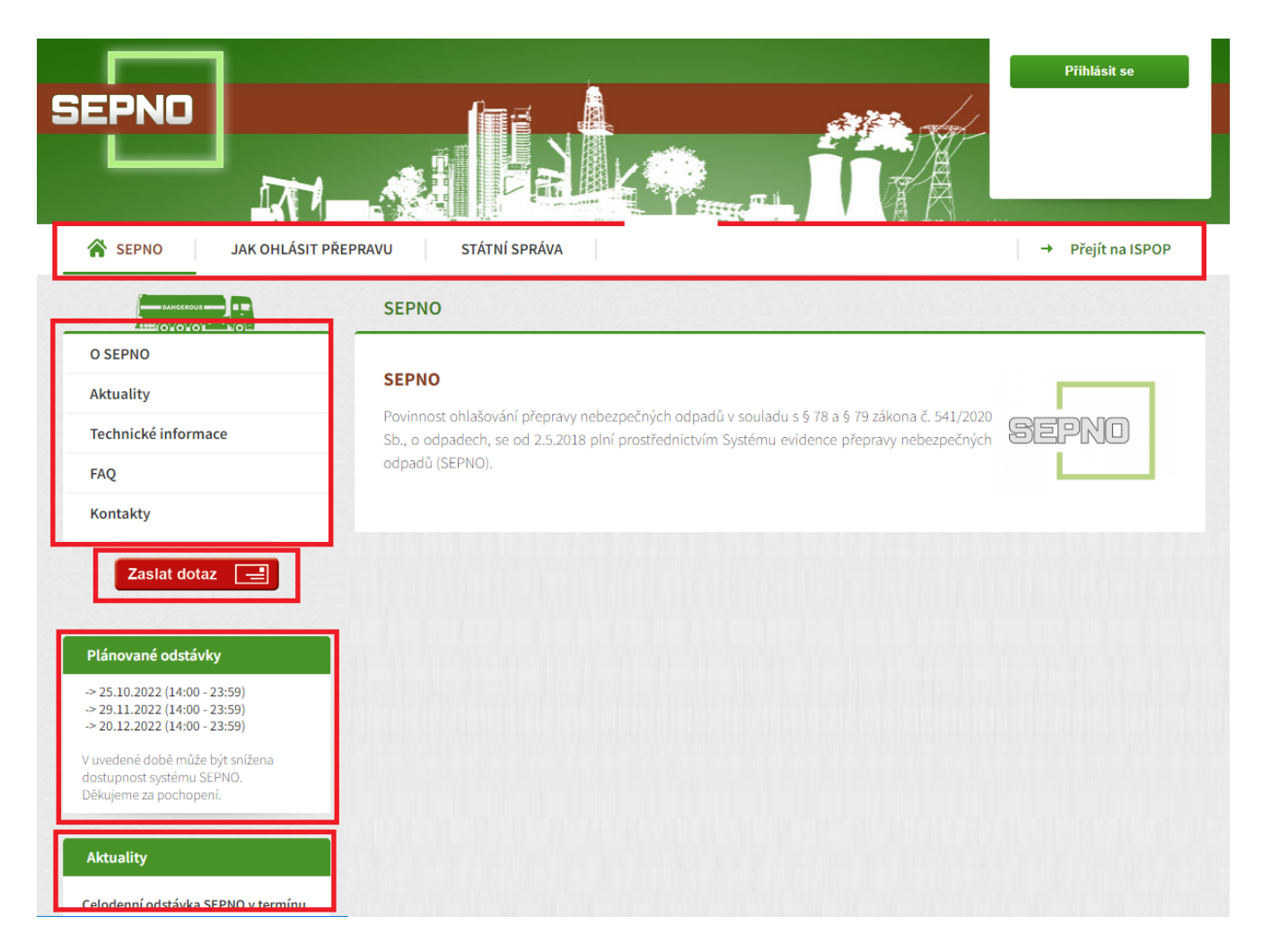

Obrázek 1 - Portál SEPNO

### 3.3.2. Boční menu sekce

Pro každou sekci je k dispozici boční menu, které zobrazuje záložky, které slouží k podrobnější navigaci a rozdělení obsahu do jednotlivých kategorií. Každá sekce má své vlastní záložky a boční menu se tedy mění podle toho, která sekce je otevřená.

### 3.3.3. Plánované odstávky

Tato sekce zobrazuje termíny plánovaných odstávek systému SEPNO a jeho nedostupnost pro ohlašování.

#### 3.3.4. Aktuality

Aktuální informace jsou jednou z hlavních částí portálu. Jsou přidávány pravidelně a obsahují důležitá sdělení o provozu modul SEPNO.

Nejnovější aktuality jsou pro rychlý náhled vždy také k dispozici v levém panelu pod bočním menu.

Všechny aktuality jsou k dispozici na samostatné stránce, která je dostupná v sekci SEPNO v záložce "Aktuality" v bočním menu.

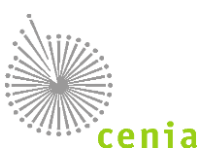

# 4. PŘIHLÁŠENÍ DO SYSTÉMU

# 4.1. Přihlášení uživatele

Pro přístup do webového modulu SEPNO (<u>www.sepno.cz</u>) je nutné mít založen uživatelský účet v systému CRŽP (mít platné přístupové údaje na svůj uživatelský účet CRŽP). Postup registrace nového uživatele naleznete v kapitole "Registrace a správa uživatele" (viz kapitola: 6. Registrace a správa uživatele). Pokud máte uživatelský účet v systému CRŽP, neprovádějte novou registraci, použijte stávající přístupové údaje do systému CRŽP, které jsou vázané k Vašemu subjektu (IČO).

Systém SEPNO nedisponuje vlastní správou uživatelů, ale přebírá uživatele registrované v systému CRŽP. Na straně SEPNO následně probíhá pouze nastavení uživatelských rolí.

Upozornění: Uživatelské jméno a heslo do systému SEPNO jsou stejné jako do systému CRŽP nebo ISPOP!

Přihlášení si můžete ověřit na stránkách <u>www.crzp.cz</u> vpravo nahoře "*Přihlášení"*. V případě, že jste zapomněli heslo do systému CRZP, využijte odkazu pro obnovu hesla. Tento odkaz naleznete také na stránkách <u>www.crzp.cz</u>, při přihlášení kliknete na <u>"Zapomenuté heslo"</u>

Bez platných přihlašovacích údajů není možné modul používat.

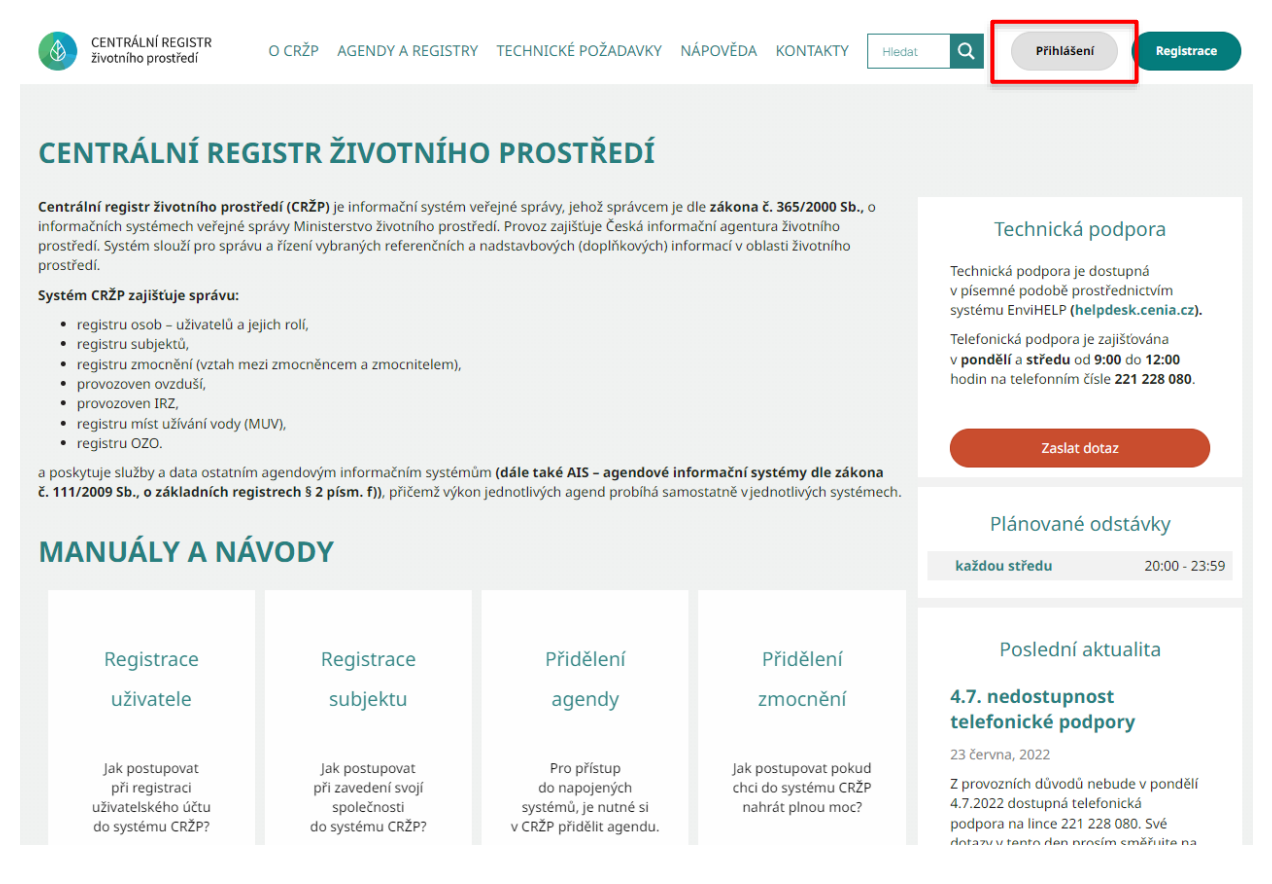

Obrázek 2 – portál CRŽP

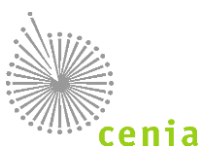

| CRZF Centralm regis | tr životního j      | prostředí                               |                   |         |
|---------------------|---------------------|-----------------------------------------|-------------------|---------|
| Přihláš             | šení po             | mocí úč                                 | tu v CRŽ          | P       |
|                     | -                   |                                         |                   |         |
| Uživatelské jmé     | no                  |                                         |                   |         |
| Uživatelské jm      | iéno                |                                         |                   |         |
| Heslo               |                     |                                         |                   |         |
| Heslo               |                     |                                         |                   | o       |
| Přihlásit           | Zapon<br>zse pomocí | řihlásit<br>nenuté heslo<br>externího p | ]<br>oskytovatele | 2       |
| 🕴 IDENTITA O        | BČANA               | D MOJEI                                 | D 🗪 J             | IP/KAAS |
|                     |                     |                                         |                   |         |

Obrázek 3 – přihlášení CRŽP

Uživatelský účet spadá do příslušné uživatelské role v systému SEPNO. Popis uživatelských rolí naleznete v kapitole 6. <u>Registrace a správa uživatele</u>.

Vstup do modulu, přihlašovací obrazovku SEPNO naleznete na adrese: <u>www.sepno.cz</u>. Pro přihlášení do modulu je nutné zadat do příslušných polí formuláře CRŽP přístupové údaje (přihlašovací jméno a heslo) a potvrdit přihlášení tlačítkem "Přihlásit se" nebo klávesou Enter.

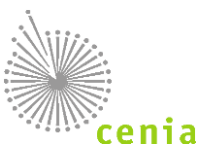

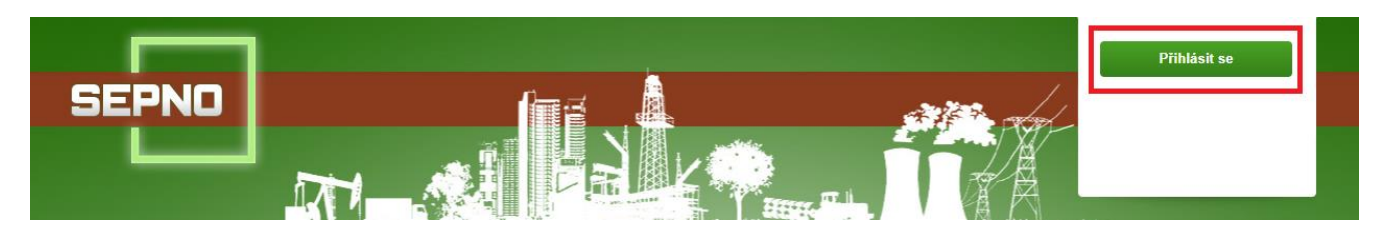

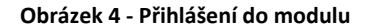

Po úspěšném přihlášení se zobrazí úvodní obrazovka modulu. V pravé horní části vidíte informace o přihlášeném uživateli a tlačítko "Odhlásit". Tlačítkem "Odhlásit" provedete odhlášení z modulu.

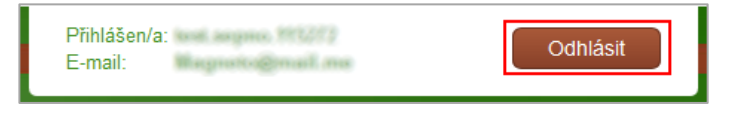

Obrázek 5 - Odhlášení z modulu SEPNO

Upozornění: S ohledem na bezpečnost dojde při delší nečinnosti v modulu k automatickému odhlášení po uplynutí nastavené doby. V případě, že máte na některém z formulářů neuložená data, dojde po automatickém odhlášení ke ztrátě neuložených dat! Doporučujeme tedy si rozpracovaný formulář průběžně ukládat.

Po přihlášení je uživatel přesměrován rovnou do modulu, zpět na portál se lze dostat kliknutím na logo SEPNO či odkazem v levém menu modulu "Portál SEPNO".

| Nová přeprava 🚚             |
|-----------------------------|
| Rychlý přehled              |
| Evidence přepravy           |
| Správa subjektu a uživatelů |
| Přehled uživatelů           |
| Notifikace -                |
| Evidence přerušení provozu  |
|                             |
|                             |
| ISPOP 🗗                     |
| EnviHelp 🗗                  |
| Portál SEPNO 🗗              |
|                             |

Obrázek 6 - Menu aplikace - tlačítko Portál SEPNO

Z portálu do modulu se uživatel dostane opětovným přihlášením. V případě neodhlášeného uživatele stiskem tlačítka "Přejít do aplikace".

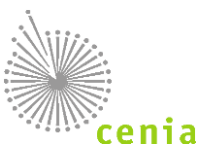

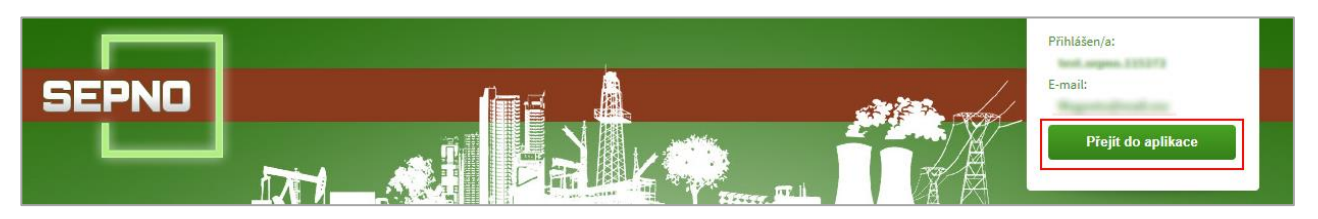

Obrázek 7 - Přejít do aplikace

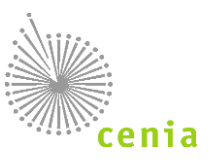

# 5. **REGISTRACE A SPRÁVA SUBJEKTU**

# 5.1. Registrace nového subjektu

Registrace a správa subjektu se provádí v systému CRŽP, návod pro registraci subjektu je dostupný na <u>www.crzp.cz</u>. Systém SEPNO přebírá údaje o subjektu ze systému CRŽP, provádí ověření vůči Informačnímu systému základních registrů (ISZR) a předvyplňuje údaje o subjektu do Ohlašovacího listu.

Registrace subjektu v CRŽP a tedy i v systému SEPNO nezakládá ohlašovací povinnost, ta vzniká až splněním podmínek uvedených v legislativě!

## 5.2. Role subjektu

Systém SEPNO přiděluje subjektům role, které identifikují subjekt a jeho povinnosti vzhledem k procesům, které probíhají v SEPNO. V systému SEPNO jsou subjektům přidělovány následující role:

| Role SEPNO -<br>subjekt   | Popis                                                                                                    | Vazba                                                                          | Role CRŽP –<br>subjekt     |
|---------------------------|----------------------------------------------------------------------------------------------------|--------------------------------------------------------------------------------|----------------------------|
| Ohlašovatel za<br>subjekt | Může měnit stav přepravy (ohlášení,<br>potvrzení, oprava, zrušení,), na<br>které některá z provozoven subjektu<br>vystupuje jako odesílatel nebo<br>příjemce. | přiděleno automaticky všem subjektům CRŽP,<br>kteří mají roli Ohlašovatel      | Ohlašovatel<br>SEPNO       |
| Recenzent                 | Přistup k Evidenci ohlášených OL za<br>celou ČR                                                                                                    | Přiděluje správce CRŽP na základě<br>legislativního zmocnění či rozhodnutí MŽP | Recenzent<br>SEPNO         |
| Recenzent za kraj         | Přistup k Evidenci ohlášených OL za příslušný kraj                                                                                                    | Přiděluje správce CRŽP na základě<br>legislativního zmocnění či rozhodnutí MŽP | Recenzent za<br>kraj SEPNO |
| Recenzent za ORP          | Přistup k Evidenci ohlášených OL za příslušné ORP                                                                                                    | Přiděluje správce CRŽP na základě legislativního zmocnění či rozhodnutí MŽP    | Recenzent za<br>ORP SEPNO  |

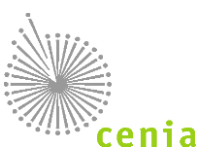

# 6. REGISTRACE A SPRÁVA UŽIVATELE

SEPNO nedisponuje vlastní správou uživatelů, ale přebírá uživatele z CRŽP. Na straně SEPNO následně probíhá pouze nastavení uživatelských rolí, tzn. konkrétnímu uživateli, který je již v CRŽP registrován, je nastavena role, která určuje jeho možné aktivity v systému SEPNO. Pro přístup do systému jsou nutné následující kroky:

- 1) Přidání nového uživatele do systému CRŽP
- 2) Přidělení uživateli role SEPNO v CRŽP
- 3) Nastavení oprávnění v SEPNO

### 6.1. Přidání nového uživatele do systému

Registrace nového uživatele se děje výhradně v systému CRŽP, kde je uživatelský účet vytvořen formou:

- nová registrace subjektu včetně registrace uživatele
- přidáním uživatele k již registrovanému subjektu Správcem subjektu

(více v manuálu CRŽP www.crzp.cz). Informace o uživateli systém SEPNO následně převezme během synchronizace s registrem CRŽP. Synchronizace probíhá 1x za 15 minut.

#### Uživatel s oprávněním Správce subjektu v CRŽP

Uživatel, který má v CRŽP k danému subjektu oprávnění Správce subjektu, může rovnou přistupovat i do systému SEPNO. Správce subjektu CRŽP je i Správcem subjektu SEPNO a přiděluje role uživatelům, kteří oprávnění Správce subjektu nemají.

#### Uživatel s oprávněním Běžný uživatel v CRŽP

Uživatel, který má v CRŽP k danému subjektu oprávnění Běžný uživatel, se může do modulu SEPNO přihlásit, pokud mu je přidělena role Uživatel SEPNO, ale nemůže provádět žádné úkony, dokud mu uživatel s oprávněním Správce subjektu nenastaví příslušnou roli v systému SEPNO.

# 6.2. Přiřazení a odebrání role SEPNO

Každý uživatel v systému SEPNO má stanovenou svoji uživatelskou roli. Roli uživatelům přiděluje i odebírá uživatel s oprávněním Správce subjektu. Na základě přidělené role poté přihlášený uživatel vidí subjekt nebo subjekty, pro který/é má v systému SEPNO stanovenou svoji roli. To je patrné po přihlášení na úvodní obrazovce (Rychlý přehled). Nastavení a odebírání rolí lze v případě potřebných oprávnění provést v levém menu v systému SEPNO kliknutím na položku "Správa subjektu" -> "Uživatelé". Konkrétně viz kapitola: 11.4.3. <u>Uživatelé</u>. Systém SEPNO umožňuje nastavit následující role:

| Role             | Popis                                                                                                    | Vazba                                                   | Oprávnění CRŽP                               |
|------------------|----------------------------------------------------------------------------------------------------|---------------------------------------------------------|----------------------------------------------|
| Uživatel         | <ul> <li>Jakýkoliv Běžný uživatel CRŽP, který má nastavenu<br/>roli Uživatel SEPNO. Povolené aktivity:</li> <li>Nastavení uživatelských notifikací</li> <li>Přihlášení do modulu</li> <li>Zobrazení evidence přerušení provozu</li> </ul> | Každý uživatel CRŽP                                     | Každý uživatel<br>s rolí Uživatel<br>SEPNO   |
| Správce subjektu | Uživatel, který disponuje nejvyšším oprávnění ke<br>správě subjektu a jeho uživatelů. Tuto roli nelze<br>nastavit v SEPNO, je přebíraná z CRŽP. Povolené                                                                                  | Každý uživatel CRŽP<br>s oprávněním Správce<br>subjektu | Správce subjektu<br>s rolí uživatel<br>SEPNO |

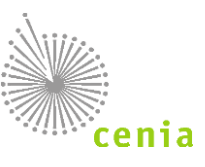

|                              | aktivity:                                                                                                    |                                                          |   |
|------------------------------|----------------------------------------------------------------------------------------------------|----------------------------------------------------------|---|
|                              | <ul> <li>Zobrazení vlastního subjektu</li> <li>Nastavení jinému uživateli roli k subjektu</li> </ul>                                                                                                    |                                                          |   |
| Ohlašovatel za<br>provozovnu | <ul> <li>Může měnit stav přepravy (ohlášení, potvrzení, oprava, zrušení,), na které daná provozovna vystupuje jako odesílatel nebo příjemce. Povolené aktivity: <ul> <li>Vytvoření, úprava, smazání konceptu přepravy, na které je daná provozovna</li> <li>Zobrazení vlastních konceptů přepravy, na které je daná provozovna</li> <li>Ohlášení přepravy, na které je daná provozovna</li> <li>Oprava ohlášené přepravy, na které je daná provozovna</li> <li>Potvrzení ohlášené přepravy, na které je daná provozovna</li> <li>Storno ohlášené přepravy, na které je daná provozovna</li> </ul> </li> </ul> | Roli musí uživateli přidělit<br>Správce subjektu v SEPNO | - |
| Ohlašovatel za               | Může měnit stav přepravy (ohlášení, potvrzení,                                                                                                    | Roli musí uživateli přidělit                             | - |
| subjekt                      | <ul> <li>oprava, zruseni,), na které nekterá z provozoven<br/>subjektu vystupuje jako odesílatel nebo příjemce.</li> <li>Povolené aktivity: <ul> <li>Ohlášeni přepravy</li> <li>Oprava ohlášené přepravy</li> <li>Potvrzení ohlášené přepravy</li> <li>Storno ohlášené přepravy</li> </ul> </li> </ul>                                                                                                    | Spravce subjektu v SEPNO                                 |   |
| Evident za                   | Může ohlásit, opravit, zrušit přepravu, na které daná                                                                                                    | Roli musí uživateli přidělit                             | - |
| provozovnu                   | provozovna vystupuje jako odesílatel nebo příjemce.<br>Povolené aktivity:                                                                                                    | Správce subjektu v SEPNO                                 |   |
|                              | <ul> <li>Vytvoření, úprava, smazání konceptu přepravy, na které je daná provozovna</li> <li>Zobrazení vlastních konceptů přepravy, na které je daná provozovna</li> <li>Ohlášeni přepravy, na které je daná provozovna,</li> <li>Oprava ohlášené přepravy, na které je daná provozovna,</li> <li>Zrušeni ohlášené přepravy, na které je daná provozovna,</li> </ul>                                                                                                    |                                                          |   |
| Evident za subjekt           | Muze ohlásit, opravit, zrušit přepravu, na které<br>některá z provozoven subjektu vystupuje jako<br>odesílatel nebo příjemce. Povolené aktivity:                                                                                                    | ROII musi uživateli přidělit<br>Správce subjektu v SEPNO | - |

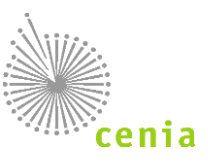

|                           | <ul> <li>Vytvoření, úprava, smazání konceptu přepravy,</li> <li>Zobrazení vlastních konceptů přepravy,</li> <li>Ohlášeni přepravy</li> <li>Oprava ohlášené přepravy</li> <li>Zrušeni ohlášené přepravy</li> </ul>                                                                                                    |                                                          |   |
|---------------------------|----------------------------------------------------------------------------------------------------|----------------------------------------------------------|---|
| Příjemce za<br>provozovnu | <ul> <li>Může potvrdit přepravu, na které daná provozovna vystupuje jako odesílatel nebo příjemce. Povolené aktivity:</li> <li>Potvrzení ohlášené přepravy, na které je daná provozovna</li> </ul>                                                                                                    | Roli musí uživateli přidělit<br>Správce subjektu v SEPNO | - |
| Příjemce za<br>subjekt    | Může potvrdit přepravu, na které některá z<br>provozoven subjektu vystupuje jako odesílatel nebo<br>příjemce. Povolené aktivity:<br>• Potvrzení ohlášené přepravy                                                                                                    | Roli musí uživateli přidělit<br>Správce subjektu v SEPNO | - |
| Čtenář za<br>provozovnu   | <ul> <li>Může prohlížet záznamy a přehledy o přepravě, kde daná provozovna vystupuje jako odesílatel nebo příjemce. Povolené aktivity:</li> <li>Zobrazení ohlášené přepravy, na které je daná provozovna</li> <li>Zobrazení vlastního subjektu</li> <li>Označení záznamu přepravy / konceptu, na kterém je daná provozovna</li> <li>Zobrazení vlastního registru provozoven</li> </ul> | Roli musí uživateli přidělit<br>Správce subjektu v SEPNO | - |
| Čtenář za subjekt         | <ul> <li>Může prohlížet záznamy a přehledy o přepravě, kde některá z provozoven subjektu vystupuje jako odesílatel nebo příjemce. Povolené aktivity:</li> <li>Zobrazení ohlášené přepravy</li> <li>Zobrazení vlastního subjektu</li> <li>Označení záznamu přepravy / konceptu</li> <li>Zobrazení vlastního registru provozoven</li> </ul>                                              | Roli musí uživateli přidělit<br>Správce subjektu v SEPNO | - |

Uživateli lze přidělit více rolí ve vztahu k jednomu subjektu. Uživatel, který má v systému CRŽP oprávnění Správce subjektu, má v systému SEPNO přiděleny role Správce subjektu a Ohlašovatel za subjekt. Uživatel, který má v systému CRŽP oprávnění Uživatel SEPNO, může mít v systému SEPNO přidělenou jakoukoliv roli z výše uvedeného výčtu, s výjimkou role Správce subjektu.

## 6.3. Správa uživatele

Správa uživatele, tzn. změna e-mailové adresy, telefonu i hesla se realizuje v systému CRŽP v Profilu uživatele. Provedené změny se synchronizují do systému SEPNO. Konkrétně viz kapitola: 11.5. <u>Správa uživatele</u>.

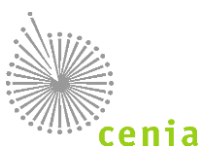

# 6.4. Reakce na změny uživatele v CRŽP

V systému CRŽP lze přidělit uživatelské oprávnění Správce subjektu a Běžný uživatel, při změně tohoto oprávnění dojde i ke změnám v systému SEPNO.

### 6.4.1. Zneplatnění Správcovství k subjektu v CRŽP

Zneplatnění Správcovství k danému subjektu lze pouze v systému CRŽP a znamená automatické odebrání role Správce subjektu v SEPNO, další role SEPNO, které má uživatel přidělen, zůstávají zachovány. Systém SEPNO informaci o zneplatnění Správcovství přebírá v rámci synchronizace.

### 6.4.2. Změna Správce subjektu na Běžného uživatele k subjektu v CRŽP

Změna oprávnění Správce subjektu na Běžného uživatele k danému subjektu lze pouze v systému CRŽP a znamená automatické odebrání role Správce subjektu v SEPNO, další role SEPNO, které má uživatel přidělen, zůstávají zachovány. Systém SEPNO informaci o zneplatnění Správcovství přebírá v rámci synchronizace.

### 6.4.3. Zneplatnění uživatelského vztahu (tzn. Zrušení vazby k subjektu, zrušení oprávnění Uživatel

### SEPNO k subjektu v CRŽP)

Zneplatnění uživatelského vztahu, tzn. odebrání oprávnění Běžný uživatel k danému subjektu lze pouze v systému CRŽP a znamená automatické odebrání všech rolí SEPNO uživatele k danému subjektu. Takový uživatel již nemá vzhledem k subjektu žádná oprávnění a tedy ani přiřazeny žádné role v systému SEPNO.

### 6.4.4. Povýšení Běžného uživatele na Správce subjektu

Povýšení Běžného uživatele na Správce subjektu lze pouze v systému CRŽP a znamená automatické přidělení role Správce subjektu SEPNO a Ohlašovatel SEPNO. Systém SEPNO informaci o povýšení přebírá v rámci synchronizace.

### 6.4.5. Zneplatnění uživatelského účtu v CRŽP

Pokud dojde v systému CRŽP ze strany administrátora systému k zneplatnění uživatelského účtu (tzn. ukončení platnosti celého uživatelského účtu a nejen vazby na konkrétní subjekt), dojde k ukončení platnosti uživatelského účtu i v systému SEPNO. Uživatel s ukončenou platností nemá k funkcím SEPNO přístup.

Synchronizace se systémem CRŽP probíhá 1x za 15 minut, změny provedené v CRŽP se tak do modulu SEPNO promítnou s časovým zpožděním!

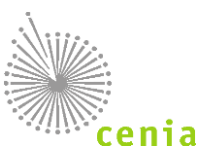

# 7. ZMOCNĚNÍ

Kromě přidělených rolí SEPNO může uživatel přistupovat k funkcionalitám a datům SEPNO také na základě zmocnění k zastupování jiných subjektů.

# 7.1. Vytvoření zmocnění pro systém SEPNO

Zmocnění pro agendu přepravy nebezpečných odpadů se vytváří v systému CRŽP. Návod pro vytvoření zmocnění je dostupný na adrese www.crzp.cz. Zmocnění se nastavuje na určité období nebo na dobu neurčitou, nastavení vazby zmocnění podléhá ověření ze strany provozovatele systému CRŽP. Po schválení zmocnění je informace o vytvořené vazbě předána v rámci pravidelné synchronizace do SEPNO. Uživatelům subjektu, který je v pozici Zmocněnce, lze nastavit odpovídající role SEPNO jako by byli uživateli subjektu Zmocnitele. Informace o přijatých žádostech a schválených zmocněních subjektu je v SEPNO zobrazena na formuláři Detailu subjektu. Při výběru subjektu ohlašovatele před vytvořením nové přepravy je zobrazen příznak, že za zvolený subjekt je ohlašováno na základě zmocnění.

# 7.2. Ukončení zmocnění pro systém SEPNO

Ukončení zmocnění se děje v systému CRŽP. Po skončení platnosti zmocnění již nemá subjekt Zmocněnce přístup k žádným ohlášeným datům Zmocnitele.

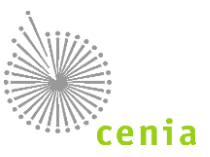

# 8. OHLÁŠENÍ NOVÉ PŘEPRAVY

Zadání nové přepravy lze zadat po přihlášení do systému SEPNO a kliknutí na tlačítko "Nová přeprava", které se nachází v okně vlevo nad postranním menu.

|                            | T-ALL                       |              | Přihlášen/a:<br>E-mail:                                                     |  |
|----------------------------|-----------------------------|--------------|-----------------------------------------------------------------------------|--|
| Nová přeprava 🚚            | Nová přeprava Ze šabliony   |              |                                                                             |  |
| Rychlý přehled             | Nastavení subjektů přepravy |              |                                                                             |  |
| Evidence přepravy          | Ohlašovatelem je            | Odesilatelem |                                                                             |  |
| Správa subjektu            |                             |              |                                                                             |  |
| Správa uživatele           | Odesilatel     Příjemce     | •            | Původce / Stacionární zařízení<br>Mobilní zařízení ke sběru a výkupu odpadu |  |
| Notifikace -               | 1111111 - Subjekt - IRZ     | Q            | Mobilní zařízení ke zpracování odpadu                                       |  |
| Evidence přerušení provozu |                             |              | Cinnost na územi ORP                                                        |  |
|                            |                             |              |                                                                             |  |
|                            |                             |              |                                                                             |  |
| ISPOP 🗷                    |                             |              |                                                                             |  |
| EnviHelp 🖉                 |                             |              |                                                                             |  |
| Portál SEPNO 🗗             |                             |              |                                                                             |  |
|                            |                             |              |                                                                             |  |

Obrázek 8 - Nová přeprava

Zadání nové přepravy lze dvěma způsoby a to ručním zadáním hodnot (Nová přeprava), nebo s před vyplněním hodnot (Ze šablony). Lze i pokračovat v úpravě dříve vyplňované přepravy, která je uložena jako koncept.

#### Upozornění pro Subjekty bez IČO:

Případy, kdy nastane potřeba ohlásit přepravu nebezpečného odpadu od odesílatele (nebo z místa nakládky), ke kterému neexistuje IČO, jsou považovány za ojedinělé, a proto nejsou aplikací SEPNO podporovány. V případě, kdy by k takové přepravě mělo dojít, je nutné, aby ohlašovatel nebo příjemce pro konkrétní případ zadat dotaz do portálu EnviHELP na internetové adrese <u>https://helpdesk.cenia.cz/helpdesk/</u>.

## 8.1. Vyplnění ohlašovacího listu – Nastavení subjektů přepravy

Při vyplňování ohlašovacího listu specifikujte, kdo je ohlašovatelem přepravy, zda se jedná o odesílatele nebo příjemce. Pokud jste uživatelem pouze 1 subjektu, vyplní se tento subjekt automaticky, pokud jste uživatelem u více subjektů, vyberte daný subjekt kliknutím na lupu na konci pole.

| Nová přeprava Ze šablony                        |                                                                                                    |
|-------------------------------------------------|----------------------------------------------------------------------------------------------------|
| Nastavení subjektů přepravy                     |                                                                                                    |
| Ohlašovatelem je                                | Odesilatelem je                                                                                                    |
| Odesilatel     Přijemce 22222222 - Odpady s.r.o | <ul> <li>Původce / Stacionárni zařízení</li> <li>Moblini zařízení ke sběru a výkupu odpadu</li> <li>Moblini zařízení ke zpracování odpadu</li> <li>Činnost na území ORP</li> </ul> |
|                                                 | OK Zaviit                                                                                                    |

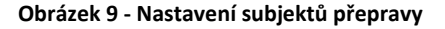

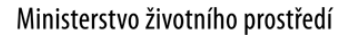

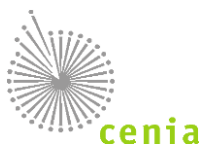

Specifikujte kdo je odesílatelem přepravy, tedy vyberte jednu z přednastavených možností v sekci "Odesílatelem je".

### 8.1.1. Původce / Stacionární zařízení

Pokud jste původce nebo máte stacionární zařízení s přiděleným IČZ, vyberete "Původce / Stacionární zařízení".

### 8.1.2. Mobilní zařízení ke sběru a výkupu odpadu

Pokud máte mobilní zařízení ke sběru a výkupu odpadu s přiděleným lČZ, vyberte "Mobilní zařízení ke sběru a výkupu odpadu". U tohoto typu přepravy se automaticky vyplní lČO a ostatní údaje dopravce z odesílatele případně příjemce, podle toho kdo je ohlašovatelem přepravy.

#### 8.1.3. Mobilní zařízení ke zpracování odpadu

Pokud máte mobilní zařízení ke zpracování odpadu, vyberte "Mobilní zařízení ke zpracování odpadu" a specifikujte kód ORP, kde dané mobilní zařízení provádí aktuální činnost, kliknutím na lupu na konci pole. Kód ORP je nutné vybrat z katalogu, není umožněn přímý zápis.

| Odesílatelei | m je                                                                       |
|--------------|----------------------------------------------------------------------------|
| 0            | Původce / Stacionámí zařízení<br>Mobilní zařízení ke sběru a výkupu odpadu |
| ۲            | Mobilní zařízení ke zpracování odpadu                                      |
| ۲            | činnost na území ORP                                                       |

Obrázek 10 - Výběr odesílatele

V seznamu "Katalog ORP" vyberte požadované ORP.

| †↓ Kód | 1↓ Název           |
|--------|--------------------|
| 1101   | Praha 1            |
| 1102   | Praha 2            |
| 1103   | Praha 3            |
| 1104   | Praha 4            |
| 1105   | Praha 5            |
| 1106   | Praha 6            |
| 1107   | Praha 7            |
| 1108   | Praha 8            |
| 1109   | Praha 9            |
| 1110   | Praha 10           |
| 1111   | Praha 11           |
| 1112   | Praha 12           |
| 1113   | Praha 13           |
| 1114   | Praha 14           |
| 1115   | Praha 15           |
|        | Strana (* 1 2 3 16 |

#### Obrázek 11 - Katalog ORP

V katalogu lze filtrovat v horním poli zadáním požadované hodnoty. Zde lze zadat přímo konkrétní kód ORP, nebo je zde umožněno zadat název (např. "Praha 3"). Sloupce lze řadit vzestupně nebo sestupně kliknutím na šipky v názvu sloupce. Výběr provedete kliknutím na daný záznam.

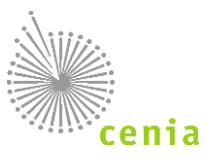

Přehled ORP se zobrazuje dle aktuálního data (tedy která ORP existují k dnešnímu dni). Pokud chcete zobrazit kompletní seznam ORP včetně historie, musíte odškrtnout Zobrazit aktuálně platné.

|          |                 |                | 4                      |
|----------|-----------------|----------------|------------------------|
| †↓ Kód   | †↓ Název        | †↓ Platnost od | †↓ Platnost do (vyjma) |
| 1101     | Praha 1         |                |                        |
| 1102     | Praha 2         |                |                        |
| 1103     | Praha 3         |                |                        |
| 1104     | Praha 4         |                |                        |
| 1105     | Praha 5         |                |                        |
| 1106     | Praha 6         |                |                        |
| 1107     | Praha 7         |                |                        |
| 1108     | Praha 8         |                |                        |
| 1109     | Praha 9         |                |                        |
| 1110     | Praha 10        |                |                        |
| 1111     | Praha 11        |                |                        |
| 1112     | Praha 12        |                |                        |
| 1113     | Praha 13        |                |                        |
| 1114     | Praha 14        |                |                        |
| 1115     | Praha 15        |                |                        |
|          |                 |                | Strana « 1 2 3 16 »    |
|          |                 |                | _                      |
| Zobrazit | aktuálně platné |                | Zavří                  |

Obrázek 12 - Katalog ORP včetně platnosti

Pokud potvrdíte, automaticky se do pole "Ulice č.p./č.o." mobilního zařízení vloží text "Mobilní zařízení ke zpracování odpadu na území ORP/SOP (kód ORP)" včetně vybraného kódu ORP.

### 8.1.4. Činnost na území ORP

Pokud provádíte činnost na území ORP (např. stavební nebo elektromontážní firma apod.), vyberte "Činnost na území ORP" a specifikujte Váš kód ORP kliknutím na lupu na konci pole. Kód ORP je nutné vybrat z katalogu, není umožněn přímý zápis.

| Odes | elem je                                   |   |
|------|-------------------------------------------|---|
|      | Původce / Stacionární zařízení            |   |
|      | Mobilní zařízení ke sběru a výkupu odpadu |   |
|      | Mobilní zařízení ke zpracování odpadu     |   |
|      | <vyberte orp=""></vyberte>                | ۹ |
|      | Cinnost na území ORP                      | - |

Obrázek 13 - Výběr odesílatele

V seznamu "Katalog ORP" vyberte požadované ORP.

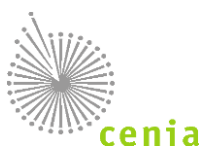

Katalog ORP

Katalog ORP

| †↓ Kód | 11 Název          |    |
|--------|-------------------|----|
| 1101   | Praha 1           |    |
| 1102   | Praha 2           |    |
| 1103   | Praha 3           |    |
| 1104   | Praha 4           |    |
| 1105   | Praha 5           |    |
| 1106   | Praha 6           |    |
| 1107   | Praha 7           |    |
| 1108   | Praha 8           |    |
| 1109   | Praha 9           |    |
| 1110   | Praha 10          |    |
| 1111   | Praha 11          |    |
| 1112   | Praha 12          |    |
| 1113   | Praha 13          |    |
| 1114   | Praha 14          |    |
| 1115   | Praha 15          |    |
|        |                   |    |
|        | Strana « 1 2 3 16 | 20 |
|        |                   |    |

Obrázek 14 - Katalog ORP

V katalogu lze filtrovat v horním poli zadáním požadované hodnoty. Zde lze zadat přímo konkrétní kód ORP, nebo zde zadat název (např. "Praha 3"). Sloupce lze řadit vzestupně nebo sestupně kliknutím na šipky v názvu sloupce. Výběr provedete kliknutím na daný záznam.

Přehled ORP se zobrazuje dle aktuálního data (tedy která ORP existují k dnešnímu dni). Pokud chcete zobrazit kompletní seznam ORP včetně historie, musíte odškrtnout Zobrazit aktuálně platné.

| 4404 |          |  |
|------|----------|--|
| 1101 | Praha 1  |  |
| 1102 | Praha 2  |  |
| 1103 | Praha 3  |  |
| 1104 | Praha 4  |  |
| 1105 | Praha 5  |  |
| 1106 | Praha 6  |  |
| 1107 | Praha 7  |  |
| 1108 | Praha 8  |  |
| 1109 | Praha 9  |  |
| 1110 | Praha 10 |  |
| 1111 | Praha 11 |  |
| 1112 | Praha 12 |  |
| 1113 | Praha 13 |  |
| 1114 | Praha 14 |  |
| 1115 | Praha 15 |  |

Obrázek 15 - Katalog ORP včetně platnosti

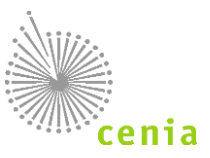

Pokud máte vše zvoleno, zadání nové přepravy potvrdíte stiskem tlačítka "OK".

Potvrdíte-li zadání nové přepravy, zobrazí se okno pro zadávání hodnot (následující kapitola). Postupně je nutné vyplnit jednotlivé části přepravy, tedy odesílatele a příjemce, místo nakládky, dopravce, termíny, případně také připojené doklady.

# 8.2. Odesílatel a příjemce

| Nová přeprava ?                 |                        |                          |            |         |                     | Ohlásit přepravu    | Uložit     | koncept  | Uložit koncept a zavřít | Zkontrolovat Zavřít |
|---------------------------------|------------------------|--------------------------|------------|---------|---------------------|---------------------|------------|----------|-------------------------|---------------------|
| Odesílatel a Příjemce Připojené | doklady Místa nakládky | Osoba provádějící přepra | vu Termíny | Ostatní |                     |                     |            |          |                         |                     |
| Kyvadlová přeprava              | ⊃Ano ⊙Ne Poče          | t jízd                   |            |         |                     |                     |            |          |                         |                     |
| Odesílatel - Původce / Stacio   | onární zařízení        |                          |            |         | Příjemce / vykládka |                     |            |          |                         |                     |
| IČO                             | 60194120               |                          |            |         | IČO                 | 49356089            |            |          |                         |                     |
| IČP                             | 123456 Q               | IČZ                      |            | Q       | IČZ                 | CZA00385            | Q          |          |                         |                     |
| Obchodní název                  | Pražské služby, a.s.   |                          |            | Q       | Obchodní název      | AVE CZ odpadové hos | spodářství | S.f.O.   | C                       | L .                 |
| Ulice č.p./č.o.                 | Od školy 9             |                          |            |         | Ulice č.p./č.o.     | Pražská 1321/38a    |            |          |                         |                     |
| IČZÚJ                           | 539635 Q               | Praha-Reporyje           |            |         | IČZÚJ               | 547387              | Q          | Praha 15 |                         |                     |
| Obec                            | Praha                  |                          | PSČ        | 11000   | Obec                | Praha               |            |          | PSČ 10                  | 200                 |
| Telefon                         | 13246579               |                          |            |         | Telefon             | 234567891           |            |          |                         |                     |
| Uložit jako šablonu             |                        |                          |            |         |                     | Ohlásit přepravu    | Uložit     | koncept  | Uložit koncept a zavřít | Zkontrolovat Zavřít |

Obrázek 16 – Nová přeprava, zadání odesílatele a příjemce

Na začátku záložky "Odesílatel a Příjemce" je umožněno vyplnit, zda se jedná o kyvadlovou přepravu. Kyvadlovou přepravu lze využít v případě, že se opakovaně převáží stejný odpad v jeden den a je stejný i odesílatel a příjemce. Výchozí hodnota je přednastavena na "Ne", v případě potřeby lze tuto hodnotu změnit na "Ano" a uvést počet jízd. Vyplňte také odesílatele přepravy a příjemce. Dle Vámi zvoleného nastavení v předchozím kroku (ohlašovatelem je) se automaticky vyplní Váš subjekt do odesílatele nebo příjemce. Všechna ostatní pole vždy doplňte správnými údaji pro výslednou kontrolu resp. validaci před ohlášením přepravy. Bez vyplnění všech polí nebude možné ohlásit přepravu!

Upozornění: Pole IČZ (Identifikační číslo zařízení) a IČP (Identifikační číslo provozovny) se nevyplňují obě najednou, vyplňuje se pouze jedno z polí. Subjekt má buď IČZ nebo IČP. Vždy jedno z polí vyplňte jak u odesílatele, tak i příjemce.

Upozornění: Do pole IČZ lze vyplnit jak identifikační číslo zařízení (CZXYYYYY), tak i identifikační číslo skladu u původce (CSXYYYYY).

Upozornění: Pokud je příjemcem přepravy Sklad u původce, pak je možné převážet pouze katalogová čísla odpadů určující kaly s kategorií O.

Upozornění: Od 1. ledna 2023 nelze u Příjemce vyplňovat IČP. Povolena je pouze položka IČZ. Příjemcem odpadu může být pouze zařízení nebo sklad u původce (v případě kalů).

Hodnoty v polích IČZ a IČP lze zadat do pole přímo, nebo je lze vyhledat pomocí tlačítka lupy na konci pole (detailní popis viz níže Registr provozoven IČP, Registr zařízení IČZ). V případě IČZ se hodnoty ostatních polí (údaje o zařízení) dotahují z Registru zařízení nebo Registru skladů u původce. V případě IČP je nutné údaje vyplnit, pokud je dané IČP vyplňována u daného subjektu poprvé, nebo se údaje dotahují z interního registru provozoven (jedná se o interní registr provozoven uložený v systému SEPNO), pokud již bylo dané IČP u subjektu uvedeno při ohlášení jiné přepravy.

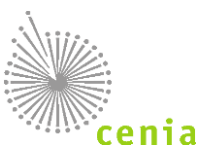

Interní registr provozoven – systém SEPNO automaticky ukládá všechny údaje (tzn. IČP, název a adresní údaje a vazba na IČO) o provozovně uvedené při ohlášení přepravy do tzv. interního registru provozoven, který slouží k usnadnění vyplňování další přepravy, kde bude uvedeno stejné IČO a IČP. Po zadání registrovaného IČP, které je uvedeno v interním registru provozoven lze všechny ostatní údaje předvyplnit. V případě, že provedete změnu v těchto údajích, systém při ohlášení přepravy automaticky změní údaje uložené v interním registru provozoven a v dalších přepravách bude nabízet tyto změněné údaje. Interní registr provozoven je sdílený všemi uživateli k danému subjektu, tzn. lze využívat všechny provozovny, které zde uvedli všichni uživatelé, zároveň tím ale může docházet k přepisu údajů o provozovně mezi uživateli, kteří sdílí údaje o dané provozovně (tzn. uživateli vázanými k danému subjektu).

#### Registr provozoven (IČP):

|      |          |          |                       |           | Pouze provozovny pro | vozovatele IČO 111 |
|------|----------|----------|-----------------------|-----------|----------------------|--------------------|
|      |          |          |                       |           |                      |                    |
| Akce | †↓ IČO   | †↓ IČP   | 1 Název provozovatele | †↓ Ulice  | †↓ Obec              | †↓ P§Č             |
|      | 1111111  | 1        | Subjekt - IRZ         | aabsjdfsd | Albrechtičky4564     | 11111              |
|      | 11111111 | 222      | Rumcajs a spol.       | Bílá 2    | Benešov              | 25622              |
|      | 11111111 | 45       | Subjekt - IRZ         | jk        | Bojiště              | 45646              |
|      | 11111111 | CZL00001 | Odpady s.r.o          | Moje      | Liberec              | 46001              |
|      | 11111111 | CZL00001 | Odpady s.r.o          | Moje 123  | Liberec              | 46001              |

Kliknutím na tlačítko lupy na konci pole "IČP" otevřete okno interního Registru provozoven.

Obrázek 17 - Registr provozoven

Zaškrtnutým checkboxem "Pouze provozovny provozovatele" zobrazíte pouze provozovny vybraného Odesílatele (daného IČO).

Na obrázku je vyznačeno pole, kde lze zadat konkrétní požadovaný vyhledávaný výraz pro filtrování záznamů. Po zápisu tohoto výrazu dojde k automatické filtraci všech záznamů obsahující zadaný výraz. Lze zadat výraz libovolného sloupce a kolonky.

Sloupce lze řadit vzestupně či sestupně, kliknutím na "šipky" v názvu každého sloupce (zvýrazněno na obrázku).

Výběr provedete kliknutím na daný subjekt. Pole údajů na formuláři nové přepravy se automaticky doplní dle Vámi vybraného subjektu.

#### Registr zařízení (IČZ):

Kliknutím na tlačítko lupy na konci pole "IČZ" otevřete okno Registru zařízení (včetně skladů u původce), resp. již Vámi použitých zařízení (včetně skladů u původce).

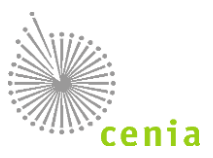

| Použitá z    | ařízení a sl    | klady      |                     |       |                 |                   |            |
|--------------|-----------------|------------|---------------------|-------|-----------------|-------------------|------------|
| Přejít do re | egistru zařízen | í a skladů |                     | Pouz  | e zařízení prov | ozovatele IČO 493 | 56089<br>Q |
| Akce         | IČZ             | IČO        | Název provozovatele | Ulice | Obec            | PSČ<br>Strana « 1 | >          |
|              |                 |            |                     |       |                 | Z                 | avřít      |

#### Obrázek 18 - Registr zařízení

Pokud požadujete zobrazit subjekty z registru zařízení, klikněte na tlačítko "Přejít do registru zařízení". Zobrazí se informace celého registru zařízení.

Na obrázku je vyznačeno pole, kde lze zadat konkrétní požadovaný vyhledávaný výraz pro filtrování záznamů. Po zápisu tohoto výrazu dojde k automatické filtraci všech záznamů obsahující zadaný výraz. Lze zadat výraz libovolného sloupce a kolonky.

Sloupce lze řadit vzestupně či sestupně, kliknutím na "šipky" v názvu každého sloupce (zvýrazněno na obrázku).

Výběr provedete kliknutím na daný subjekt. Pole údajů na formuláři nové přepravy se automaticky doplní dle Vámi vybraného subjektu.

## 8.3. Připojené doklady

| Nová přeprava 👔                                                                                   | Ohlásit přepravu Uložit koncept Uložit koncept a zavřít Zkontrolovat Zavřít |
|---------------------------------------------------------------------------------------------------|-----------------------------------------------------------------------------|
| Odesílatel a Přijemce Připojené doklady Místa nakládky Osoba provádějící přepravu Termíny Ostatní |                                                                             |
| + Přidat název dokladu                                                                            |                                                                             |
| Název dokladu                                                                                     |                                                                             |
|                                                                                                   |                                                                             |
| Uložit jako šablonu                                                                               | Ohlásit přepravu Uložit koncept Uložit koncept a zavřít Zkontrolovat Zavřít |

#### Obrázek 19 - Připojené doklady

Na záložce "Připojené doklady" lze tlačítkem "Přidat doklad" přidat položku nebo více položek s uvedením názvu dokladů (např. doklad, který veze řidič s sebou, ADR apod.). Do pole se zadává pouze název příslušného dokladu, **nepřikládají se přílohy**. Odebrání položky provedete stiskem červeného tlačítka koše.

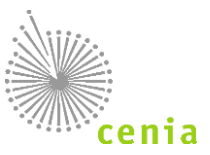

# 8.4. Místa nakládky

| Nová přeprava ?                         |                                  |                     |                              |                               | Ο    | hlásit přepravu | Uložit konce | t Uložit koncept a zavř  | t Zkontrolovat  | Zavřít |
|-----------------------------------------|----------------------------------|---------------------|------------------------------|-------------------------------|------|-----------------|--------------|--------------------------|-----------------|--------|
| Odesílatel a Příjemce Připojené doklady | Místa nakládky Osoba provádějící | přepravu Termíny    | Ostatní                      |                               |      |                 |              |                          |                 |        |
| + Přidat místo nakládky                 | Místo nakládky - pořad           | lové číslo 1        |                              |                               |      |                 |              | s                        | mazat místo nak | dádky  |
| 1 - Subjekt - IRZ                       | IČO                              | 1111111             |                              |                               |      |                 |              |                          |                 |        |
|                                         | IČP                              |                     | ٥                            | IČZ                           |      |                 | Q            |                          |                 |        |
|                                         | Obchodní název                   | Subjekt - IRZ       |                              |                               |      |                 | Q            |                          |                 |        |
|                                         | Ulice č.p./č.o.                  |                     |                              |                               |      |                 |              |                          |                 |        |
|                                         | IČZÚJ                            |                     | Q                            |                               |      |                 |              |                          |                 |        |
|                                         | Obec                             |                     |                              |                               | PŠČ  |                 |              |                          |                 |        |
|                                         | + Přidat odpad                   |                     |                              |                               |      |                 |              |                          |                 |        |
|                                         | Por. c. Katalog. číslo           | Název               |                              |                               |      |                 |              | Množství [t] Po          | čet kusů        |        |
|                                         | 1 150110 Q                       | Obaly obsahující zb | ytky nebezpečných látek nebo | obaly těmito látkami znečišti | lěné |                 |              | 0,050                    |                 |        |
| Uložit jako šablonu                     |                                  |                     |                              |                               | 0    | hlásit přepravu | Uložit konce | t Uložit koncept a zavří | t Zkontrolovat  | Zavřít |

#### Obrázek 20a - Místa nakládky

Na záložce "Místa nakládky" zadejte místo nebo případně další místa nakládky stiskem tlačítka "Přidat místo nakládky". Přidání dalších míst nakládky není možné v případě, že byl v odesílateli vybrán "Původce / Stacionární zařízení", neboť jsou údaje o místu nakládky shodné s údaji o odesílateli. V tomto případě také nelze editovat pole místa nakládky. V opačných případech na formuláři vyplňte údaje všech polí, tzn. IČO, IČP nebo IČZ a adresní údaje. V případě editace jsou uložená místa nakládky viditelná Pod tlačítkem "Přidat místo nakládky" vždy s pořadovým číslem.

Upozornění: Pole IČZ a IČP se nevyplňují obě najednou, vyplňuje se pouze jedno z polí. Subjekt má buď IČZ nebo IČP.

Upozornění: Do pole IČZ lze vyplnit jak identifikační číslo zařízení (CZXYYYYY), tak i identifikační číslo skladu u původce (CSXYYYYY).

Na záložce zadejte odpad, který bude převážen. To provedete stiskem tlačítka "Přidat odpad".

Na řádku odpad zadejte katalogové číslo odpadu, buď přímým zadáním čísla (název odpadu se vyplní automaticky), nebo lze katalogové číslo vybrat z číselníku stiskem tlačítka lupy na konci pole "Katalogové číslo". Vyplňte množství odpadu (uvádí se v tunách) a počet kusů. Počtem kusů je myšleno počet přepravovaných nádob (např. počet sudů, barelů apod.). Pokud se nepřeváží odpad v samostatných nádobách, ale např. na celé korbě vozidla, uvádí se údaj "1". K vymazání celého řádku odpadu slouží červená ikona koše na konci řádku.

V případě, že převážíte více odpadů, zadejte příslušný počet řádků dalším stiskem tlačítka "Přidat odpad" a vyplnit všechny potřebné hodnoty, stejně jako při zadávání pouze jednoho odpadu.

Pokud jsou převáženy kaly (katalogová čísla odpadů 19 08 05, 02 02 04, 02 03 05, 02 04 03, 02 05 02, 02 06 03 nebo 02 07 05), tak je nutné vyplnit kategorii odpadu. Může se jednat o kategorii Nebezpečný = N, resp. O/N, nebo Ostatní = O. Pokud je příjemcem odpadů z přepravy Sklad u původce, pak mohou být na OLPNO pouze výše uvedená katalogová čísla odpadů s kategorií O (kaly kategorie Ostatní).

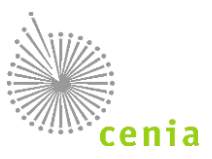

| Nová přeprava 🕐                         |                                    |                      |                                           |              |     |     | Ohlásit přepravu | Uložit koncep | t Uložit koncept a z | avřít Zkontrolov | at Zavřít |
|-----------------------------------------|------------------------------------|----------------------|-------------------------------------------|--------------|-----|-----|------------------|---------------|----------------------|------------------|-----------|
| Odesílatel a Příjemce Připojené doklady | Místa nakládky Osoba provádějící p | řepravu Termíny Osl  | tatní                                     |              |     |     |                  |               |                      |                  |           |
| + Přidat místo nakládky                 | Místo nakládky - pořad             | ové číslo 1          |                                           |              |     |     |                  |               |                      | Smazat místo n   | akládky   |
| 1 - Pražské služby, a.s.                | lČO                                | 60194120             |                                           |              |     |     |                  |               |                      |                  |           |
|                                         | IČP                                | 123456               |                                           | Q            | IČZ |     |                  | Q             |                      |                  |           |
|                                         | Obchodní název                     | Pražské služby, a.s. |                                           |              |     |     |                  | Q             |                      |                  |           |
|                                         | Ulice č.p./č.o.                    | Od školy 9           |                                           |              |     |     |                  |               |                      |                  |           |
|                                         | IČZÚJ                              | 539635               | Q                                         | aha-Řeporyje |     |     |                  |               |                      |                  |           |
|                                         | Obec                               | Praha                |                                           |              |     | PSČ | 11000            |               |                      |                  |           |
|                                         | + Přidat odpad                     |                      |                                           |              |     |     |                  |               |                      |                  |           |
|                                         | Poř. č. Katalog. číslo             | Ktg. Název           | komunálních odr                           | adních vod   |     |     |                  |               | Množství [t]         | Počet kusů       |           |
|                                         | 100000                             |                      | in an an an an an an an an an an an an an |              |     |     |                  |               |                      |                  |           |
| Uložit jako šablonu                     |                                    |                      |                                           |              |     |     | Ohlásit přepravu | Uložit koncep | t Uložit koncept a z | avřít Zkontrolov | at Zavřít |

Obrázek 21b - Místa nakládky

Pokud chcete pokračovat ve vytváření nové přepravy, uložte nejdříve místo nakládky. To provedete stiskem tlačítka "Uložit místo nakládky". Bez uložení editace místa nakládky není možné pokračovat na další záložky nové přepravy!

Chcete-li již vytvořené místo nakládky smazat, vyberte požadované místo nakládky. Samotné smazání provedete poté tlačítkem "Smazat místo nakládky".

Ukončení editace nakládky bez jejího uložení provedete stiskem tlačítka "Zavřít".

Další místo nakládky přidáte dalším stiskem tlačítka "Přidat místo nakládky".

## 8.5. Osoba provádějící přepravu

| Nová přeprava ?                           |                                         |                         | Ohlásit přepravu        | Uložit koncept Uložit koncept a zavřít Zkontrolovat Zavřít |
|-------------------------------------------|-----------------------------------------|-------------------------|-------------------------|------------------------------------------------------------|
| Odesílatel a Příjemce Připojené doklady M | lísta nakládky Osoba provádějící přepra | vu Termíny Ostatní      |                         |                                                            |
| + Přidat osobu provádějící přepravu       | Osoba provádějící přep                  | ravu - pořadové číslo 1 |                         | Smazat osobu provádějící přepravu                          |
| 1 - Osoba provádějící přepravu            | IČO                                     | ٥                       | Druh dop                | ravy                                                       |
|                                           | Obchodní název                          |                         | Registrační značka taž. | vozu                                                       |
|                                           | Ulice č.p./č.o.                         |                         | Registrační značka náv  | /ěsu                                                       |
|                                           | IČZÚJ                                   | Q                       | Registrační značka přív | věsu                                                       |
|                                           | Obec                                    |                         | Číslo železničního vag  | Jónu                                                       |
|                                           | PSČ                                     |                         | Číslo vodní/letecké zá: | silky                                                      |
|                                           | Telefon                                 |                         |                         |                                                            |
| Uložit jako šablonu                       |                                         |                         | Ohlásit přepravu        | Uložit koncept Uložit koncept a zavřít Zkontrolovat Zavřít |

Obrázek 22 - Osoba provádějící přepravu

Na záložce "Osoba provádějící přepravu" vyplňte dopravce, který provádí přepravu nebezpečného odpadu. Dopravce přidáte stiskem tlačítka "Přidat osobu provádějící přepravu".

Po přidání dopravce vyplňte všechna příslušná pole pro jeho identifikaci. Po zadání číselné hodnoty IČO lze zbylá pole identifikačních údajů osoby provádějící přepravu automaticky doplnit stiskem tlačítka lupy na konci pole.

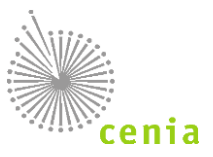

Je třeba také specifikovat druh dopravy, resp. vybrat požadovaný druh přepravy z roletového menu. Lze vybrat následující typy dopravy: silniční, železniční, vodní, letecká nebo kombinovaná.

Dle výběru druhu dopravy vyplňte i další pole jako např. "Registrační značka tažného vozu", "Registrační číslo návěsu", atd.

Pro pokračování v zadávání nové přepravy uložte záložku "Osoba provádějící přepravu" a to kliknutím na tlačítko "Ohlásit přepravu". Ukončení editace Osoby provádějící přepravu bez jejího uložení provedete stiskem tlačítka "Zavřít".

Bez uložení editace dopravce není možné pokračovat na další záložky nové přepravy!

## 8.6. Termíny

| Nová přeprava         | ?                 |                |                              |                 |           |                    | Ohlásit přepravu | Uložit koncept | Uložit koncept a zavřít | Zkontrolovat | Zavřít |
|-----------------------|-------------------|----------------|------------------------------|-----------------|-----------|--------------------|------------------|----------------|-------------------------|--------------|--------|
| Odesílatel a Příjemce | Připojené doklady | Místa nakládky | V Osoba provádějící přepravu | Terminy Ostatní |           |                    |                  |                |                         |              |        |
|                       |                   | Náklad pře     | dán dopravci - zahájení přep | ravy            | Náklad př | edán příjemci - uk | ončení přepravy  |                |                         |              |        |
|                       |                   | Datum          | 2.1.2023                     | <b>#</b>        | Datum     | 2.1.2023           |                  | <b>#</b>       |                         |              |        |
| Uložit jako šablonu   |                   |                |                              |                 |           |                    | Ohlásit přepravu | Uložit koncept | Uložit koncept a zavřít | Zkontrolovat | Zavřít |

#### Obrázek 23 - Termíny

Na záložce Termíny zadejte časové údaje přepravy. Náklad předán dopravci - zahájení přepravy a Náklad předán příjemci - ukončení přepravy.

Údaje lze vybrat z kalendáře kliknutím na ikonku na konci pole, nebo lze data zadat ručně. Po zadání data se zpřístupní i pole pro specifikaci času. Časový údaj je pouze orientační údaj.

Dle položky Náklad předán dopravci - zahájení přepravy se bere v potaz zobrazení dat v seznamech obecných číselníků (viz kapitola 1.5 Číselníky)

Upozornění! Dopravu ohlášenou zpětně, tzn. zadat datum, které předchází datu ohlášení přepravy, lze ohlásit pouze ze strany Příjemce!

### 8.7. Ostatní

Na záložce "Ostatní" lze přidat štítek nebo štítky k dané přepravě a doplnit poznámku.

Štítky umožňují uživateli označit danou přepravu vlastním příznakem (označením). Štítek lze zadat jeden případně je umožněno zadat i více štítků. Odebrání štítku provedete kliknutím na křížek daného štítku. Dle štítků lze filtrovat v Evidenci přepravy v rozšířeném filtru (viz kapitola Evidence přepravy – Popis polí rozšířeného filtru).

Upozornění: Štítky se nesdílí mezi uživateli.

Do pole Poznámka lze napsat libovolný text, který bude uložen u přepravy.

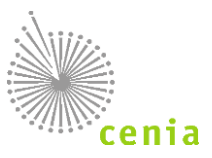

| Nová přeprava         | ?                 |                |                            |         |       |    |  |  | Ohlásit p | přepravu | Uložit koncep | pt   | Uložit koncept a zavřít | Zkontrolo | vat Zavřít |
|-----------------------|-------------------|----------------|----------------------------|---------|-------|----|--|--|-----------|----------|---------------|------|-------------------------|-----------|------------|
| Odesílatel a Příjemce | Připojené doklady | Místa nakládky | Osoba provádějící přepravu | Termíny | Ostat | 1í |  |  |           |          |               |      |                         |           |            |
|                       |                   |                | Štítky                     |         |       |    |  |  | ~         |          |               |      |                         |           |            |
|                       |                   |                | Pozn                       | mka     |       |    |  |  |           |          |               |      |                         |           |            |
|                       |                   |                |                            |         |       |    |  |  |           |          |               |      |                         |           |            |
|                       |                   |                |                            |         |       |    |  |  | 10        |          |               |      |                         |           |            |
| Uložit jako šablonu   |                   |                |                            |         |       |    |  |  | Ohlásit p | přepravu | Uložit koncep | pt I | Uložit koncept a zavřít | Zkontrolo | vat Zavřít |

Obrázek 24 – Štítky a poznámka

Editaci štítku lze také provést v evidenci přepravy ve sloupci "Štítky" kliknutím na tlačítko "Upravit štítky" 🧖.

### 8.8. Kontrola a ohlášení přepravy

V případě, že máte zadány veškeré údaje nové přepravy a vyplněny všechny potřebné záložky, je možné spustit validaci resp. kontrolu zadaných údajů. Bez kontroly a vyplnění potřebných údajů není možné provést ohlášení přepravy.

Kontrolu spustíte kliknutím na tlačítko "Zkontrolovat" v pravé horní části okna. Po stisku tlačítka proběhne kontrola údajů. Kontrola chyb je dvoustupňová – v prvním kole jsou provedeny tzv. tvrdé kontroly, tzn. takové, které zamezují ohlášení. V případě, že jsou takové chyby nalezeny, je nutné je opravit. Přepravu, která obsahuje tvrdé chyby nelze ohlásit! Systém v tomto případě zobrazuje "Kontrola dat nalezla chyby". V druhém kole jsou provedeny měkké kontroly, tzn. takové, kdy systém v zadaných datech objeví nějakou nesrovnalost, která však nezamezuje ohlášení. Systém v tomto případě zobrazí informaci "Kontrola dat nalezla varování".

Pokud kontrola nalezla chyby, budete o tom informování stavovou bublinou "Kontrola dat nalezla chyby". V názvu jednotlivých záložek naleznete číselný údaj počtu nalezených chyb dané záložky.

Více informací naleznete v kapitole: 9. Validace přepravy (kontrola chyb a varování).

### 8.8.1.**Chyby**

Chybně vyplněná nebo nevyplněná pole jsou pro přehlednost na formuláři orámována červeně.

| Nová přeprava ( ?         |                     |                  |                              |           |         |                     | Ohlásit přepravu | Uložit koncept | Uložit koncept a zavřít | Zkontrolovat        |
|---------------------------|---------------------|------------------|------------------------------|-----------|---------|---------------------|------------------|----------------|-------------------------|---------------------|
| Odesilatel a Příjemce 16  | Připojené doklady M | lísta nakládky 7 | Osoba provádějící přepravu 【 | Terminy 2 | Ostatní |                     |                  |                |                         | Chyby a varování    |
| Kyvadlová přeprava        | ⊖ Ano               | e Počet jízd     |                              |           |         |                     |                  |                |                         |                     |
| Odesílatel - Původce / St | tacionární zařízení |                  |                              |           |         | Příjemce / vykládka |                  |                |                         |                     |
| IČO                       | 1111111             |                  |                              |           |         | IČO                 |                  |                | ×                       |                     |
| IČP                       |                     | Q x              | IČZ                          | Q ×       |         | IČP                 |                  | λ x IČZ        | ٩                       | ×                   |
| Obchodní název            | Subjekt - IRZ       |                  |                              | Q         |         | Obchodní název      |                  |                | Q                       | ×                   |
| Ulice č.p./č.o.           |                     |                  |                              | ×         |         | Ulice č.p./č.o.     |                  |                |                         | x                   |
| IČZÚJ                     |                     | Q x              |                              |           |         | IČZÚJ               |                  | <b>۲</b>       |                         |                     |
| Obec                      | :                   |                  | × PSČ                        |           | )×      | Obec                |                  |                | × PSČ                   | ×                   |
| Telefon                   |                     |                  | ×                            |           |         | Telefon             |                  | ×              |                         |                     |
| Uložit jako šablonu       |                     |                  |                              |           |         |                     | Ohlásit přepravu | Uložit koncept | Uložit koncept a zavřít | Zkontrolovat Zavřít |

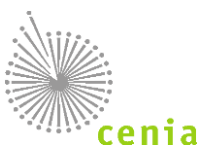

#### Obrázek 25 - Chyby a varování

Detailní informace o chybách a seznam chyb lze zobrazit po stisku tlačítka "Chyby a varování" v pravé horní části okna.

Více informací o chybách a přehled chyb naleznete v kapitole: 9. Validace přepravy (kontrola chyb a varování).

| Nová přeprava            |                                                                 | Ohlásit přepravu Uložit koncept Uložit koncept a zavřit Zkontrolovat Zavřit |
|--------------------------|-----------------------------------------------------------------|-----------------------------------------------------------------------------|
| Odesílatel a Příjemce 12 | Připojené doklady Místa nakládky 3 Dopravce 1 Termíny 2 Ostatní | Chyby a varování                                                            |
| Тур                      | Umístění                                                        | Zpráva                                                                      |
| Chyba                    | Odesilatel.lcz                                                  | Vyplňte IČZ nebo IČP odesilatele                                            |
| Chyba                    | Odesilatel.lcp                                                  | Vyplňte IČZ nebo IČP odesilatele                                            |
| Chyba                    | Odesilatel.Telefon                                              | Vyplňte telefon odesilatele                                                 |
| Chyba                    | Prijemce.lco                                                    | Vyplňte IČO příjemce                                                        |
| Chyba                    | Prijemce.lcz                                                    | Vyplňte IČZ nebo IČP příjemce                                               |
| Chyba                    | Prijemce.lcp                                                    | Vyplňte IČZ nebo IČP příjemce                                               |
| Chyba                    | Prijemce.Nazev                                                  | Vyplňte název příjemce                                                      |
| Chyba                    | Prijemce.Ulice                                                  | Vyplňte ulici příjemce                                                      |
| Chyba                    | Prijemce.Obec                                                   | Vyplňte obec příjemce                                                       |
| Chyba                    | Prijemce.Psc                                                    | Vyplňte PSČ přijemce                                                        |
| Chyba                    | Prijemce.Zuj                                                    | Vyplňte IČZÚJ příjemce                                                      |
| Chyba                    | Prijemce.Telefon                                                | Vyplňte telefon příjemce                                                    |
| Chyba                    | MistaNakladky0.lcz                                              | Vyplňte IČZ nebo IČP místa nakládky                                         |
| Chyba                    | MistaNakladky0.lcp                                              | Vyplňte IČZ nebo IČP místa nakládky                                         |
| Chyba                    | MistaNakladky0Odpady                                            | Musí být vyplněn alespoň jeden odpad                                        |
| Chyba                    | Dopravci                                                        | Musí být vyplněn alespoň jeden dopravce                                     |
| Chyba                    | DatumPredaniDopravci                                            | Vyplňte datum předání dopravci                                              |
| Chyba                    | DatumPrevzetiPrijemcem                                          | Vyplňte datum převzení příjemcem                                            |

#### Obrázek 26 - Chyby a varování - přehled

Uvedené chyby v seznamu opravte vyplněním nebo úpravou příslušného pole na každé dané záložce. Pro opravu tedy klikněte na každou záložku s označením počtu chyb a proveďte nápravu.

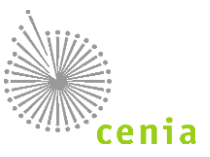

### 8.8.2. Varování

Kontrola provádí nejen kontrolu na nevyplněná nebo chybně vyplněná pole, ale také na logické provázání některých údajů. V případě, že je nalezena nesrovnalost budete o tom informování stavovou bublinou "Kontrola dat nalezla varování". Detailní informace o varování lze zobrazit po stisku tlačítka "Chyby a varování" v pravé horní části okna. Varování (na rozdíl od chyb) nezobrazuje číselný údaj v názvu záložky. Varování nezabraňují ohlášení přepravy, ale upozorňují na nalezené nesrovnalosti.

| Nová přeprava         |                                      |                                                                                                    | Ohlásit přepravu Uložit koncept Uložit koncept a zavřít Zkontrolovat Zavřít |
|-----------------------|--------------------------------------|----------------------------------------------------------------------------------------------------|-----------------------------------------------------------------------------|
| Odesílatel a Příjemce | e Připojené doklady Místa nakládky D | opravce Termíny Ostatní                                                                                                    | Chyby a varování                                                            |
| Тур                   | Umístění                             | Zpráva                                                                                                    |                                                                             |
| Varování              | Odesilatel.Zuj                       | Název obce "Liberec' u odesílatele nekoresponduje s uvedeným kódem IČZÚJ 556904.                                                                                     |                                                                             |
| Varování              | Prijemce.Zuj                         | Název obce 'obec' u příjemce nekoresponduje s uvedeným kódem IČZÚJ 547786.                                                                                           |                                                                             |
| Varování              | MistaNakladky0.Zuj                   | Název obce 'Liberec' u místa nakládky nekoresponduje s uvedeným kódem IČZÚJ 556904.                                                                                  |                                                                             |
| Varování              | Dopravci0.Zuj                        | Název obce "Liberec' u dopravce nekoresponduje s uvedeným kódem IČZÚJ 556904.                                                                                        |                                                                             |
| Varování<br>Varování  | MistaNakladky0.Zuj<br>Dopravci0.Zuj  | Název obce "Liberec" u místa nakládky nekoresponduje s uvedeným kódem (ČzÚJ 556904.<br>Název obce "Liberec" u dopravce nekoresponduje s uvedeným kódem (ČzÚJ 556904. |                                                                             |

Obrázek 27 - Varování

Více informací o varování a přehled varování naleznete v kapitole: 9. Validace přepravy (kontrola chyb a varování).

## 8.9. Ohlášení přepravy

Pokud máte ukončené zadávání údajů a vyplněna všechna potřebná pole, lze přejít k ohlášení přepravy. Ohlášení přepravy provedete stiskem tlačítka "Ohlásit přepravu" v pravé horní části okna. Po stisku tlačítka se objeví informační okno, pokud potvrdíte ohlášení tlačítkem "Ohlásit" a máte potřebná oprávnění, dojde k ohlášení přepravy. V případě stisku tlačítka "Ne" se vrátíte zpět k zadávání údajů. Pokud provádíte ohlašování i v případě, kdy byla kontrolou nalezena varování, objeví se okno s potvrzením ohlášení přepravy a výpisem nalezených varování.

| Potvrzení ohlášení přepravy                                             |                |
|-------------------------------------------------------------------------|----------------|
| Varování                                                                |                |
| Název obce "Liberec' u příjemce nekoresponduje s uvedeným kódem IČZÚJ 5 | 56904.         |
| Název obce 'Liberec' u dopravce nekoresponduje s uvedeným kódem IČZÚJ   | 556904.        |
| Ohlásit přepravu přes výše uvedená varování.                            |                |
|                                                                         | Ohlásit Zavřít |

#### Obrázek 28 - Potvrzení ohlášení přepravy

Pokud chcete provést ohlášení přepravy i přes uvedená varování, zaškrtněte tuto volbu v okně a potvrďte ohlášení stiskem tlačítka "Ohlásit". O provedeném ohlášení bude informování stavovou bublinou, zobrazenou v levé horní části okna, s uvedením čísla ohlašovacího listu.

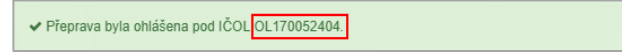

Obrázek 29 - Stavová bublina

Upozornění: Pro řešení nesrovnalostí či pokládání dotazů je nutné vždy uvést číslo IČOL, doporučujeme tak tato čísla zaznamenávat!

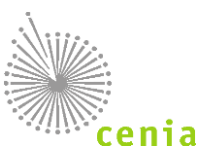

# 9. VALIDACE PŘEPRAVY (KONTROLA CHYB A VAROVÁNÍ)

Systém SEPNO provádí při ohlášení a opravě záznamů přepravy validaci (kontrolu) údajů.

Kontrolu před ohlášením přepravy nebo při opravě přepravy spustíte v editačním formuláři kliknutím na tlačítko "Zkontrolovat". Výpis chyb si zobrazíte tlačítkem "Chyby a varování" vpravo nad vyplňováním formuláře. Z výpisu chyb se zpět na formulář dostanete kliknutím na příslušné tlačítko nad výpisem označující jednotlivé listy formuláře ("Odesílatel a příjemce", "Připojené náklady"…) Popisy naleznete v kapitolách: 8.8 <u>Kontrola a ohlášení přepravy</u>. Dále v kapitolách: 9.1 <u>Validace přepravy – chyby</u> a 9.2. <u>Validace přepravy – varování</u>. Nebo také kapitola: 10.2. <u>Oprava přepravy</u>.

## 9.1. Validace přepravy - chyby

Chyby zabraňují ohlášení nové přepravy nebo ohlášení opravy přepravy. Bez opravy chyb není možné pokračovat v ohlášení nebo opravě přepravy!

## 9.2. Validace přepravy - varování

Varování nezabraňují ohlášení nebo opravě přepravy. Varování pouze upozorňují na zjištěné nesrovnalosti v údajích nebo logické provázanosti údajů.

### 9.3. Přehled validačních chyb a varování

V tabulkách níže naleznete seznam chyb a varování.

### 9.3.1. Kontroly při ohlášení a opravě přepravy

| Id | Popis                                                        | Závažnost |
|----|--------------------------------------------------------------|-----------|
| 1  | Kontrola úplnosti ohlašovaných údajů                         | Chyba     |
| 2  | Kontrola IČZÚJ podle číselníku                               | Chyba     |
| 3  | Kontrola kódu odpadu podle číselníku                         | Chyba     |
| 4  | Kontrola názvu odpadu podle číselníku                        | Varování  |
| 5  | Kontrola přepravy nadměrného množství                        | Varování  |
| 6  | Kontrola IČZ odesílatele a míst nakládky v registru zařízení | Varování  |
| 7  | Kontrola povolení příjemce v registru zařízení               | Varování  |
| 8  | Kontrola oprávnění příjemce nakládat s odpady                | Varování  |
| 10 | Kontrola na kladné množství odpadů                           | Chyba     |
| 14 | Kontrola termínů přepravy (datum zahájení <= datum ukončení) | Chyba     |
|    |                                                              |           |

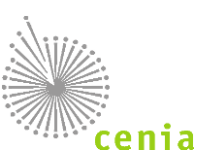

# 9.3.2. Kontroly pouze při ohlášení přepravy

| Id | Popis                                                                                                    | Závažnost |
|----|----------------------------------------------------------------------------------------------------|-----------|
| 9  | Kontrola zpětného ohlášení odesílatelem                                                                                                    | Chyba     |
|    | Kontrola Odesílatel vs. Příjemce (pokud je Odesílatel Mobilní zařízení<br>pro sběr a výkup a zároveň je Příjemce Mobilní zařízení pro sběr a<br>výkup) | Chyba     |

# 9.3.3. Kontroly pouze při opravě přepravy

| Id | Popis                                                                    | Závažnost |
|----|--------------------------------------------------------------------------|-----------|
| 11 | Kontrola změny IČO, IČP, IČZ odesílatele a příjemce                      | Chyba     |
| 12 | Kontrola změny data zahájení pro zahájenou přepravu                      | Chyba     |
| 13 | Kontrola změny data zahájení před datum ohlášení ve stavu před zahájením | Chyba     |

# 9.3.4. Ostatní kontroly

| Základní systémové kontroly |                                                                  |                                       |  |  |  |  |  |
|-----------------------------|------------------------------------------------------------------|---------------------------------------|--|--|--|--|--|
| Formát                      | Ve webovém formuláři je omezeno zadání údajů do editačních polí. | Chyba / varování v závislosti na typu |  |  |  |  |  |
| polí                        | Webová služba má omezení v definici WSDL.                        | pole a formátu                        |  |  |  |  |  |

| Kontrola vůči číselníkům – záznamy platné k datu zahájení přepravy (Náklad předán dopravci)                  |          |  |  |  |  |  |  |  |
|----------------------------------------------------------------------------------------------------|----------|--|--|--|--|--|--|--|
| Kontrola názvu obce k uvedenému kódu lČZÚJ                                                                   | Varování |  |  |  |  |  |  |  |
| Kontrola názvu subjektu u odesílatele a příjemce s údajem uvedeným v ISZR                                    | Varování |  |  |  |  |  |  |  |
| Kontrola názvu a adresy dopravce s údaji uvedenými v ISZR                                                    | Varování |  |  |  |  |  |  |  |
| Kontrola adresy zařízení s adresou zařízení uvedené v registru zařízení IČZ (odesílatel, příjemce, nakládka) | Varování |  |  |  |  |  |  |  |
| Kontrola adresy provozovny/zařízení u odesílatele a příjemce – nesmí být totožná                             | Varování |  |  |  |  |  |  |  |

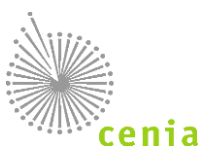

# **10. STAVY PŘEPRAVY A AKCE NAD OHLAŠOVACÍM LISTEM**

Jednotlivé akce nad ohlašovacím listem jsou dány aktuálním stavem ohlašovacího listu. Ohlašovací list může nabývat následujících stavů:

| Stav           | Podmínka                                            |  |  |  |  |  |  |  |  |
|----------------|-----------------------------------------------------|--|--|--|--|--|--|--|--|
| Koncept        | Přeprava neohlášena                                 |  |  |  |  |  |  |  |  |
| Před zahájením | Datum zahájení ≥ Aktuální datum                     |  |  |  |  |  |  |  |  |
| Zahájená       | Datum zahájení ≤ Aktuální datum ≤ Datum<br>ukončení |  |  |  |  |  |  |  |  |
| Ukončená       | Datum ukončení ≤ Aktuální datum                     |  |  |  |  |  |  |  |  |
| Potvrzená      | Finální stav                                        |  |  |  |  |  |  |  |  |
| Zrušená        | Finální stav                                        |  |  |  |  |  |  |  |  |
| Stornovaná     | Finální stav                                        |  |  |  |  |  |  |  |  |

# 10.1. Potvrzení přepravy

Potvrdit lze pouze přepravy, které jsou ve stavu "Zahájená" nebo "Ukončená".

Potvrzení přijetí přepravy lze provést po kliknutí na "Evidenci přepravy" v levém menu a kliknutí na ikonu potvrzení přepravy 📽 v seznamu na požadovaném řádku přepravy ve sloupci "Akce".

Potvrzení se provádí po předání daného odpadu přepravy u ukončené přepravy. Před potvrzením se ujistěte, že ohlášené údaje odpovídají skutečnosti!

Před potvrzením se zobrazí stavová bublina s uvedením čísla ohlašovacího listu (čísla přepravy) a dotaz, zda chcete opravdu potvrdit převzetí odpadu z přepravy. V případě, že nebyla přeprava ještě změněna/doplněna ze strany odesílatele, systém na tuto skutečnost upozorní. V případě stisku tlačítka "Ano" dojde k potvrzení převzetí přepravy a tedy i ke změně stavu přepravy. To je patrné v "Evidenci přepravy" ve sloupci "Stav" na daném řádku přepravy.

# 10.2. Oprava přepravy

Přepravu lze opravovat pouze v případě, že dosud nebyla ze strany příjemce potvrzena. Potvrzené přepravy již nelze editovat!

Opravit přepravu resp. změnit údaje přepravy lze v "Evidenci přepravy" kliknutím na ikonu 🧭 v seznamu a sloupci "Akce" na požadovaném řádku přepravy. Po výběru se zobrazí formulář pro zadávání údajů, stejný jako při zadávání nové přepravy.

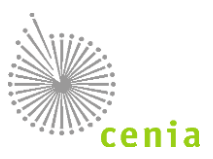

| esílatel a Příjemce | Připojené doklady   | Místa nakládky | Osoba provádějící p | řepravu Termír | ny Ostatní |                     |             |   |          |          |         |  |
|---------------------|---------------------|----------------|---------------------|----------------|------------|---------------------|-------------|---|----------|----------|---------|--|
| vadlová přeprav     | ∕a O Ano            | Ne Poče        | t jízd              |                |            |                     |             |   |          |          |         |  |
| lesílatel - Původo  | ce / Stacionární za | řízení         |                     |                |            | Příjemce / vykládka |             |   |          |          |         |  |
|                     | IČO 111111          | 11             |                     |                |            | IČO                 | 11111111    |   |          |          |         |  |
|                     | IČP                 | Q              | IČZ CI              | ZA12345        | Q          | IČP                 |             | Q | IČZ      | CZL54321 | Q       |  |
| Obchodní            | název Odesíla       | atel           |                     |                | Q          | Obchodní název      | Příjemce Q  |   |          |          |         |  |
| Ulice č.            | p./č.o. Od ško      | ly 9           |                     |                |            | Ulice č.p./č.o.     | Příjemky 10 |   |          |          |         |  |
|                     | IČZÚJ 539635        | ۹              | Praha-Řepory        | je             |            | IČZÚJ               | 568759      | Q | Chotěboi |          |         |  |
|                     | Obec                |                |                     | PSČ            | 76311      | Obec                | Chotěboř    |   |          | PS       | Č 58301 |  |
| т                   | elefon TO           |                |                     |                |            | Telefon             | TP          |   |          |          |         |  |

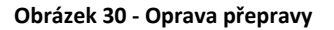

Všechna "nezašedlá" pole na všech záložkách lze dle potřeby editovat. Editaci provádíte změnou hodnot jednotlivých polí.

"Zašedlá" pole není již možné editovat. Jedná se o IČO a IČP nebo IČZ odesílatele i příjemce a termín zahájení přepravy, pokud již tento termín nastal. V případě potřeby změny těchto údajů je nutné přepravu zrušit či stornovat a nahradit novým OL (nelze použít storno přepravy "S náhradou", kde se údaje IČO a IČP nebo IČZ u odesílatele i příjemce stejně jako u opravy přepravy nedají změnit).

Pokud máte ukončenou editaci, proveďte kontrolu (validaci údajů). To provedete stiskem tlačítka "Zkontrolovat" v pravé části okna. O výsledku kontroly jste informování stavovou bublinou.

Stejně jako při zadávání přepravy proběhne kontrola zadaných údajů na chyby nebo varování.

Chybně vyplněná nebo nevyplněná pole jsou pro přehlednost na formuláři orámována červeně.

Detailní informace o chybách a seznam chyb lze zobrazit po stisku tlačítka "Chyby a varování" v pravé horní části okna.

Uvedené chyby v seznamu opravte vyplněním nebo úpravou příslušného pole na každé dané záložce. Pro opravu tedy klikněte na každou záložku s označením počtu chyb a proveďte nápravu.

Kontrola provádí nejen kontrolu na nevyplněná nebo chybně vyplněná pole, ale také na logické provázání některých údajů. V případě, že je nalezena nesrovnalost budete o tom informování stavovou bublinou "Kontrola dat nalezla varování". Detailní informace o varování lze zobrazit po stisku tlačítka "Chyby a varování" v pravé horní části okna. Varování (na rozdíl od chyb) nezobrazuje číselný údaj v názvu záložky. Varování nezabraňují ohlášení přepravy, ale upozorňují na nalezené nesrovnalosti.

Více informací o chybách a varování naleznete v kapitole 9. Validace přepravy (kontrola chyb a varování).

Pokud máte ukončené zadávání údajů a vyplněna všechna potřebná pole, lze přejít k ohlášení opravy dané přepravy. Ohlášení opravy provedete stiskem tlačítka "Ohlásit opravu" v pravé části okna. Po stisku tlačítka se objeví informační okno s uvedením čísla ohlašovacího listu, zda chcete provést opravu. Pokud potvrdíte ohlášení tlačítkem "Ano" a máte potřebná oprávnění, dojde k ohlášení opravy. V případě stisku tlačítka "Ne" se vrátíte zpět k zadávání údajů. Pokud provádíte ohlašování i v případě, kdy byla kontrolou nalezena varování, objeví se okno s potvrzením ohlášení přepravy a výpisem nalezených varování.

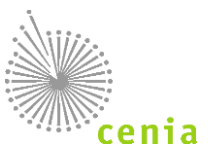

| /arování                                                                                                    |                                             |
|----------------------------------------------------------------------------------------------------|---------------------------------------------|
| ČZ odesílatele nebylo nalezeno v Registru zařízení                                                                                                    |                                             |
| ČZ místa nakládky nebylo nalezeno v Registru zařízení                                                                                                    |                                             |
| lázev obce 'Liberec' u odesílatele nekoresponduje s uvedeným kódem IČZÚJ 556904.                                                                                                    |                                             |
| lázev obce 'Liberec' u místa nakládky nekoresponduje s uvedeným kódem IČZÚJ 556904.                                                                                                    |                                             |
| lázev obce 'Liberec' u dopravce nekoresponduje s uvedeným kódem IČZÚJ 556904.                                                                                                    |                                             |
| lázev subjektu uvedený v ohlašovacím listu neodpovídá údaji uvedenému v základních registrech. Údaje<br>lázev: INISOFT s.r.o Údaje dle základních registrů: Název: Testovací subjekt.                             | uvedené v ohlašovacím listu: IČO: 11111111, |
| lázev subjektu uvedený v ohlašovacím listu neodpovídá údaji uvedenému v základních registrech. Údaje<br>lázev: Kaiser servis,spol. s r.o. ZMENA. Údaje dle základních registrů: Název: Kaiser servis, spol. s r.o | uvedené v ohlašovacím listu: IČO: 26274906  |
| lázev subjektu uvedený v ohlašovacím listu neodpovídá údaji uvedenému v základních registrech. Údaje<br>lázev: INISOFT s.r.o Údaje dle základních registrů: Název: Testovací subjekt.                             | uvedené v ohlašovacím listu: IČO: 11111111, |
| Ohlásit přepravu přes výše uvedená varování.                                                                                                    |                                             |

Obrázek 31 - Potvrzení ohlášení přepravy

Pokud chcete provést ohlášení přepravy i přes uvedená varování, zaškrtněte tuto volbu v okně a potvrďte ohlášení stiskem tlačítka "Ohlásit".

O provedeném ohlášení opravy bude informování stavovou bublinou.

# 10.3. Zrušení přepravy

Zrušení přepravy se používá v případě, že přeprava nebezpečných odpadů nebyla zahájena v ohlášeném termínu. Zrušení lze použít pouze pro přepravy, které nebyly dosud potvrzeny příjemcem!

Zrušení přepravy lze provést po kliknutí na "Evidenci přepravy" v levém menu a kliknutí na ikonu zrušení přepravy 💌 v seznamu na požadovaném řádku přepravy ve sloupci "Akce".

V případě již potvrzené přepravy se provádí storno přepravy (viz další kapitola), v ostatních případech se provádí zrušení přepravy.

Pokud provedete danou operaci stiskem tlačítka ve sloupci "Akce", objeví se formulář pro zrušení přepravy.

| Zrušení přepravy IČOL DX180004499 🕜 |                          |
|-------------------------------------|--------------------------|
| Důvod                               |                          |
| Přeprava nerealizována              |                          |
| 🔘 Jiný                              |                          |
| Komentář                            |                          |
|                                     |                          |
|                                     |                          |
|                                     |                          |
|                                     |                          |
|                                     | ĥ                        |
|                                     | ✓ Zrušit přepravu Zavřít |
|                                     |                          |
|                                     |                          |

#### Obrázek 32 - Zrušení přepravy

Pro zrušení přepravy je třeba nejdříve specifikovat důvod zrušení přepravy. V případě výběru důvodu "Přeprava nerealizována" není komentář k důvodu povinný. Naopak v případě typu důvodu "Jiný", je nutné vyplnit komentář v poli níže, jinak nebude možné přepravu zrušit. Samotné zrušení přepravy provedete stiskem tlačítka "Zrušit přepravu". Kliknutím na toto tlačítko dojde ke zrušení přepravy a tedy i změně stavu přepravy na "Zrušená". To je patrné v "Evidenci přepravy" ve sloupci "Stav" na daném řádku přepravy. Pokud nechcete provádět danou operaci, ukončíte ji stiskem tlačítka "Zavřít".

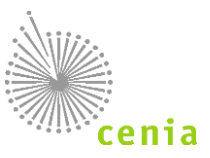

# 10.4. Storno přepravy

Storno přepravy se provádí v případě potvrzené přepravy, v ostatních případech se provádí zrušení přepravy (viz předchozí kapitola).

Storno přepravy lze provést po kliknutí na "Evidenci přepravy" v levém menu a kliknutím na ikonu storna přepravy 💌 v seznamu na požadovaném řádku přepravy ve sloupci "Akce".

Storno přepravy se používá v případě, že příjemce potvrdil přijetí odpadů z přepravy omylem.

Upozornění: Jedná se o akci nad rámec legislativy umožňující zneplatnění chybně zadané přepravy, kterou již příjemce potvrdil a nelze ji proto zrušit. Storno přepravy zákon č. 541/2020 Sb. nepřipouští, využití této funkcionality tak může mít pro ohlašovatele důsledky ze strany státní či veřejné správy, která má kontrolní pravomoci v rámci zákona č. 541/2020 Sb., o odpadech.

Kliknutím na tlačítko pro stornování 🎽 ve sloupci "Akce" se načte obrazovka Storno přepravy s uvedeným číslem OL.

| Storno přepravy IČOL OL220424135 ? | Stomovat Zavřít  |
|------------------------------------|------------------|
| Stomo přepravy                     |                  |
| Typ storpa                         |                  |
| Rez náhrady                        |                  |
| O S náhradou                       |                  |
| Důvod                              |                  |
|                                    |                  |
|                                    |                  |
|                                    |                  |
| Chyba v identifikaci ucastniku     |                  |
| 🗌 Chyba v datu odeslání / přijetí  |                  |
|                                    |                  |
| Komentář                           |                  |
|                                    |                  |
|                                    |                  |
|                                    |                  |
|                                    |                  |
|                                    |                  |
|                                    |                  |
|                                    |                  |
|                                    | Stornovat Zavřít |

#### Obrázek 33 - Storno přepravy

Je třeba v daném okně v sekci "Typ storna" zvolit, zda se jedná o storno přepravy "Bez náhrady" (nebude automaticky založen nový OL/přeprava), nebo "S náhradou" (po stornování bude založen nový OL/přeprava). V sekci "Důvod" je třeba zaškrtnout konkrétní důvod (případně důvody) storna přepravy a zapsat komentář do příslušného pole "Komentář", proč k danému stornu přepravy dochází.

#### Storno "Bez náhrady":

V případě, že požadujete stornovat již potvrzenou přepravu (bez vytvoření nové přepravy), zvolte volbu "Bez náhrady" a uveďte důvod (případně důvody) a vyplňte pole "Komentář". V akci pokračujte stiskem tlačítka "Stornovat".

#### Storno "S náhradou":

V případě, že požadujete stornovat již potvrzenou přepravu s požadavkem na vytvoření nové přepravy, zvolte volbu "S náhradou" a uveďte důvod (případně důvody) a vyplňte pole "Komentář". Pokud zvolíte tento typ storna, zobrazí se záložky stejné jako při založení nové přepravy, ale již s předvyplněnými údaji právě stornované přepravy. Zde lze upravit údaje přepravy dle Vaší potřeby. Jelikož se jedná o náhradu dříve ohlášené přepravy, není možné měnit identifikaci odesílatele a příjemce (jejich IČO a IČP nebo IČZ). V akci pokračujte stiskem tlačítka "Zkontrolovat", provede se kontrola a

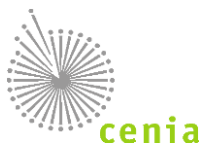

validace zadaných údajů. Případně pokračujte stiskem tlačítka "Stornovat", kdy se provede kontrola a validace zadaných údajů automaticky. Při validaci a kontrole údajů postupujte stejně jako při zadávání nové přepravy.

Pokud potvrdíte storno přepravy, dojde ke stornu dané přepravy a tedy i změně stavu přepravy na "Stornovaná". To je patrné v "Evidenci přepravy" ve sloupci "Stav" na daném řádku přepravy.

Další informace zobrazíte na detailu přepravy na záložce "Storno přepravy", kde je v případě stornované přepravy uvedeno jakou přepravou byla stávající nahrazena (pokud byla nahrazena), důvod a komentář.

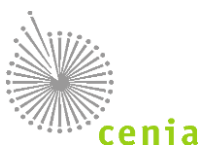

# 11. MENU MODULU

Menu modulu naleznete po přihlášení do systému v levé části obrazovky.

| Nová přeprava 🚚             |
|-----------------------------|
| Rychlý přehled              |
| Evidence přepravy           |
| Správa subjektu a uživatelů |
| Přehled uživatelů           |
| Notifikace 🕶                |
| Evidence přerušení provozu  |
|                             |
|                             |
| ISPOP L                     |
| EnviHelp 🗗                  |
| Portál SEPNO 🗗              |

Obrázek 34 - Menu

Menu lze pro větší přehlednost na formuláři skrýt, nebo naopak skryté menu nechat zobrazit. Ke skrytí nebo zobrazení menu slouží černá šipka u pravého okraje menu.

### Jednotlivé položky menu:

### 11.1. Nová přeprava

Postup pro ohlášení nové přepravy viz kapitola 8. Ohlášení nové přepravy.

### 11.1.1. Nová přeprava (Ruční zadávání)

Vytvoření nové přepravy je možné dvojím způsobem a to "Ručně" ručním zadáváním hodnot nebo "Ze šablony" s před vyplněním údajů. V případě Ručního zadávání je nutné vyplnit všechna požadovaná pole. Konkrétní postup vyplnění viz kapitola 8. <u>Ohlášení nové přepravy</u>.

### 11.1.2. Nová přeprava (Ze šablony)

Druhou možností, jak vytvořit ohlašovací list, je volbou vytvoření nové přepravy "Ze šablony", které vyžaduje mít založenu alespoň jednu šablonu.

Seznam vytvořených šablon naleznete kliknutím na tlačítko "Nová přeprava" v levé horní části programu a výběru záložky "Ze šablony".

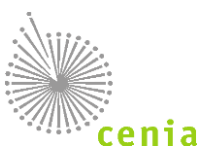

| běr ša | blony                                                   |                    |                   |
|--------|---------------------------------------------------------|--------------------|-------------------|
| Akce   | 1 <sup>z</sup> <sub>A</sub> Název                       | 1↓ Ohlašovatel IČO | †↓ Vytvořeno      |
| ×      | Hlásí odesílatel 111* mobilko - příjemce 11*4           | 1111111            | 17. 1. 2018 14:53 |
| ×      | Běžná - hlásí příjemce 111* - odesílatel 111*4          | 1111111            | 17. 1. 2018 09:03 |
| ×      | Běžná - Hlásí odesílatel 111* - příjemce Pražské kanály | 1111111            | 17. 1. 2018 08:52 |

Obrázek 35 - Nová přepravy (Ze šablony)

Seznam obsahuje již vytvořené šablony. Pokud chcete vytvořit novou přepravu "Ze šablony", vyberte požadovanou šablonu kliknutím na daný řádek šablony. Kliknutím na šablonu vytvoříte novou přepravu se zadáním údajů uvedených v šabloně při jejím vytváření. V případě požadavku na smazání šablony lze toto provést kliknutím na křížek ve sloupci "Akce".

Vytvoření nové šablony probíhá standardním vyplněním hodnot formou nové přepravy. Po vyplnění hodnot lze toto zadání uložit jako šablonu. To provedete kliknutím na tlačítko "Uložit jako šablonu" v levé spodní části okna. Při vytváření šablony zadejte její název.

| Vytvoření šablony |                       |
|-------------------|-----------------------|
| Název šablony     |                       |
|                   | Uložit šablonu Zavřít |

Obrázek 36 - Vytvoření šablony

Po zadání názvu lze uložit šablonu stiskem tlačítka "Uložit šablonu".

Upozornění: Šablony se vážou na přihlašovací "Login" daného uživatele. Daný uživatel vidí pouze svoje šablony. Nemůže editovat šablony jiného uživatele.

### 11.1.3. Uložení konceptu a uložení šablony

Ohlašovací list lze v jakékoliv fázi uložit jako koncept (tlačítko "Uložit koncept") nebo šablonu (tlačítko "Uložit šablonu") viz kapitola: 11.1.4 Koncept přepravy a 11.1.2 Nová přeprava (ze šablony).

### 11.1.4. Koncept přepravy

Vámi zadané hodnoty nové přepravy lze uložit do konceptu např. pro pozdější ohlášení. Uložení do konceptu provedete stiskem tlačítka "Uložit koncept" nebo "Uložit koncept a zavřít" v pravé horní části okna.

Přeprava uložená do konceptu nebude mít přiřazeno číslo ohlašovacího listu. Editaci konceptu a případné následné ohlášení přepravy lze provést v menu "Evidence přepravy" viz kapitola: 11.3 <u>Evidence přepravy</u>.

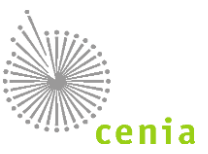

# 11.2. Rychlý přehled

Po úspěšném přihlášení do modulu se automaticky zobrazí menu "Rychlý přehled".

| SEPNO                      |                                                                                                    |
|----------------------------|----------------------------------------------------------------------------------------------------|
| Nová přeprava 🗸            | Rychlý přehled 🕐                                                                                                    |
| Rychlý přehled             |                                                                                                    |
| Evidence přepravy          | Ohlašovatel                                                                                                    |
| Správa subjektu            |                                                                                                    |
| Správa uživatele           | Koncepiy dzivatne zobrazit prepravy j zobrazit počet     Přepravy ohlášené uživatelem zobrazit přepravy j zobrazit počet     o Nezahájené zobrazit přepravy j zobrazit počet                                                                                                    |
| Notifikace 🕶               | <ul> <li>Probíhající zobrazit přepravy   zobrazit počet</li> <li>Čekající na mé potvrzení zobrazit přepravy   zobrazit počet</li> </ul>                                                                                                    |
| Evidence přerušení provozu | Cekajicí na potvrzeni protistrany zobrazit přepravy   zobrazit počet     Neuzavřené, s překročenou lhůtou zobrazit přepravy   zobrazit počet     Přepravy ohlášené subjektem zobrazit přepravy   zobrazit počet     Nezahájené zobrazit přepravy   zobrazit počet     Probíhající zobrazit přepravy   zobrazit počet     čekající na mé potvrzení zobrazit přepravy   zobrazit počet     čekající na potvrzení protistrany zobrazit přepravy   zobrazit počet     čekající na potvrzení protistrany zobrazit přepravy   zobrazit počet     čekající na potvrzení protistrany zobrazit přepravy   zobrazit počet     čekající na potvrzení protistrany zobrazit přepravy   zobrazit počet     čekající na potvrzení protistrany zobrazit přepravy   zobrazit počet |
| ISPOP C                    | Účast na přepravě jiných ohlašovatelů zobrazit přepravy j zobrazit počet                                                                                                    |
| EnviHelp 🖉                 |                                                                                                    |
| Portál SEPNO C             |                                                                                                    |

Obrázek 37 - Rychlý přehled

V poli "Ohlašovatel" uživatel vidí subjekt nebo subjekty, pro které má v systému SEPNO nastavenou roli. Pokud má uživatel vazbu pouze k 1 subjektu, je tento subjekt automaticky vybrán, pokud má uživatel vazbu k více subjektům, musí provést výběr subjektu a to tlačítkem lupy na konci pole.

Jsou zde také vidět přednastavené filtry přepravy podle jejich stavu. Je možné je kliknutím zobrazit:

- koncepty uživatele,
- přepravy ohlášené uživatelem v jednotlivých stavech,
- přepravy ohlášené subjektem
- účast na přepravě jiných ohlašovatelů.
  - Koncepty uživatele zobrazit přepravy | zobrazit počet
  - Přepravy ohlášené uživatelem zobrazit přepravy | zobrazit počet
    - Nezahájené zobrazit přepravy | zobrazit počet
    - Probíhající zobrazit přepravy | zobrazit počet
    - Čekající na mé potvrzení zobrazit přepravy | zobrazit počet
    - Čekající na potvrzení protistrany zobrazit přepravy | zobrazit počet
    - Neuzavřené, s překročenou lhůtou zobrazit přepravy | zobrazit počet
  - Přepravy ohlášené subjektem zobrazit přepravy | zobrazit počet
    - Nezahájené zobrazit přepravy | zobrazit počet
    - Probíhající zobrazit přepravy | zobrazit počet
    - Čekající na mé potvrzení zobrazit přepravy | zobrazit počet
    - Čekající na potvrzení protistrany zobrazit přepravy | zobrazit počet
       Neuzavřené, s překročenou lhůtou zobrazit přepravy | zobrazit počet
  - Účast na přepravě jiných ohlašovatelů zobrazit přepravy | zobrazit počet
  - Ocasi na preprave jiných oniasovalelu zobrazil prepravy j zobrazil počel

Obrázek 38 - Přednastavené filtry

cenia

Ministerstvo životního prostředí

# 11.3. Evidence přepravy

Evidence přepravy slouží k celkovému přehledu všech přeprav a to i přeprav ve fázi konceptu. Sloupce lze jednotlivě řadit vzestupně i sestupně. Případně lze záznamy filtrovat viz dále. Je zde možné zobrazit detail přepravy, vytisknout ohlašovací list a provádět akce s danou přepravou v závislosti na jejím stavu:

- opravit přepravu,
- zrušit přepravu,
- stornovat přepravu,
- potvrdit přepravu,

Evidenci přepravy naleznete pod příslušným tlačítkem "Evidence přepravy" v levém menu modulu.

| á přeprava 🚚         | Evidence přepravy         | 0             |                             |                       |          |          |                   |         |          |                                                 |                           |             |                             |       |
|----------------------|---------------------------|---------------|-----------------------------|-----------------------|----------|----------|-------------------|---------|----------|-------------------------------------------------|---------------------------|-------------|-----------------------------|-------|
| hlý přehled          |                           | U             |                             |                       |          |          |                   |         |          |                                                 |                           |             |                             | _     |
| nce přepravy         | Zobrazit filtr            |               |                             |                       |          |          |                   |         |          |                                                 |                           |             | 2                           | iltro |
| subjektu a uživatelů |                           |               |                             |                       |          |          |                   |         |          |                                                 |                           |             |                             |       |
| uživatelů            |                           |               |                             |                       |          |          |                   |         |          |                                                 | Strana « 1 2              | 3 8         | <ul> <li>Záznamů</li> </ul> | 1     |
| •                    | Akce ?                    | 13 IČOL       | Datu<br>11 Oblášení 11 Zahá | n<br>ieni 11. Ukončen | 11.100   | Odes     | ilatel            | 11.100  |          | Příjemce<br>11 Název                            | 1 Stav                    | 1 Kyvadlová | 1. Po Ihůtě                 | . ži  |
| erušení provozu      |                           | OL180054428   | 23. 4. 2018 25. 4. 20       | 18 25. 4. 2018        | 11111111 | CZT20254 | EVIDENT           | 1111111 | CZT20254 | EVIDENT                                         | Před zahájením            | Ne          | Ne                          | 1     |
|                      | × ↔                       | OL180053406   | 20. 4. 2018 26. 2. 20       | 18 26. 2. 2018        | 25417657 | CZA00001 | INISOFT           | 1111111 | CZH55555 | Subjekt 11111111 / IČZ=CZH55555                 | Potvrzená                 | Ne          | Ano                         | k     |
|                      | . <b>≈ ×</b> ↔            | OL180053405   | 20. 4. 2018 20. 4. 20       | 18 20. 4. 2018        | 25417657 | CZA00001 | INISOFT           | 1111111 | CZL99999 | Subjekt 11111111 - MZ IČZ=CZL99999 (SEPNO TEST) | Potvrzená                 | Ne          | Ne                          | 4     |
|                      | □ <b>Ⅲ × ⊖</b>            | OL180053402   | 20. 4. 2018 26. 2. 20       | 18 26. 2. 2018        | 25417657 | CZA00001 | INISOFT           | 1111111 | CZH55555 | Subjekt 11111111 / IČZ=CZH55555                 | Potvrzená                 | Ne          | Ano                         | 4     |
|                      | - 🖭 🖉 🗙 Ó                 | ⊖ OL180052845 | 20. 4. 2018 20. 4. 20       | 18 20. 4. 2018        | 25417657 | CZA00001 | INISOFT           | 1111111 | CZH66667 | Subjekt 11111111 / IČZ=CZH66666                 | Ukončená                  | Ne          | Ne                          | 4     |
|                      |                           | ⊖ OL180050479 | 17. 4. 2018 18. 4. 20       | 18 18. 4. 2018        | 11111111 | 4106     | EVIDENT - ICP ORP | 1111111 | CZT20254 | EVIDENT                                         | Ukončená                  | Ne          | Ne                          | 4     |
|                      | - e e × +                 | OL180050457   | 17. 4. 2018 25. 4. 20       | 18 25. 4. 2018        | 11111111 | 4106     | EVIDENT - ICP ORP | 1111111 | CZT20254 | EVIDENT                                         | Před zahájením            | Ne          | Ne                          | 4     |
|                      | - E I × Ó                 | ⊖ OL180050451 | 17. 4. 2018 18. 4. 20       | 18 18. 4. 2018        | 11111111 | 4105     | EVIDENT - ICP ORP | 1111111 | CZT20254 | EVIDENT                                         | Ukončená                  | Ne          | Ne                          | 4     |
|                      |                           | ⊖ OL180050449 | 17. 4. 2018 17. 4. 20       | 18 17. 4. 2018        | 11111111 | 4106     | EVIDENT - ICP ORP | 1111111 | CZT20254 | EVIDENT                                         | Ukončená Překročena Ihůta | Ne          | Ano                         | 4     |
|                      |                           | OL180049495   | 16. 4. 2018 16. 4. 20       | 18 16. 4. 2018        | 25417657 | CZA00001 | INISOFT           | 1111111 | CZH55555 | Subjekt 11111111 / IČZ=CZH55555                 | Stornovaná                | Ne          | Ne                          | 4     |
|                      | Zobrazuji záznamy: 1 - 10 | z 78          |                             |                       |          |          |                   |         |          |                                                 |                           |             |                             |       |

#### Obrázek 39 - Evidence přepravy

Sloupce přehledu lze řadit vzestupně nebo sestupně a to kliknutím na šipky v názvu každého sloupce (zvýrazněno na obrázku).

|      |                     | Datum    |          |          | Odesílatel |         |          | Příjer | nce     |          |      |              |        |
|------|---------------------|----------|----------|----------|------------|---------|----------|--------|---------|----------|------|--------------|--------|
|      | _                   | 11       | 11       | 11       |            | 11      |          |        | 11      |          | 11   | †↓ Kyvadlová |        |
| Akce | Į <sup>A</sup> IČOL | Ohlášení | Zahájení | Ukončení | †↓ IČO     | IČZ/IČP | †↓ Název | †↓ IČO | IČZ/IČP | †↓ Název | Stav | přeprava     | Štítky |

#### Obrázek 40 - Sloupce

V evidenci přepravy lze v zobrazeném přehledu záznamy filtrovat dle potřebných kritérií. K přístupu do filtrování slouží tlačítko "Zobrazit filtr". Po kliknutí na toto tlačítko je možné ještě provádět rozšířené filtrování a to kliknutím na tlačítko "Zobrazit rozšířený filtr". Viz obrázek.

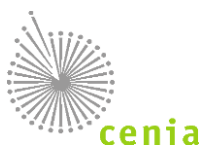

| Evidence přeprav                      | у 🕐                                                                                                    |          |                                                                                                    |                        |                 |               |                                                                                                    |          |             |   |      |                 |                             |
|---------------------------------------|----------------------------------------------------------------------------------------------------|----------|----------------------------------------------------------------------------------------------------|------------------------|-----------------|---------------|----------------------------------------------------------------------------------------------------|----------|-------------|---|------|-----------------|-----------------------------|
| Skrýt filtr                           |                                                                                                    |          |                                                                                                    |                        |                 |               |                                                                                                    |          |             |   |      |                 |                             |
| IČOL                                  | <lcol></lcol>                                                                                                    |          | Koncept <k< th=""><th>oncept&gt;</th><th></th><th>Stav přepravy</th><th>Bez filtr</th><th>ace</th><th></th><th>٣</th><th></th><th></th><th></th></k<> | oncept>                |                 | Stav přepravy | Bez filtr                                                                                                    | ace      |             | ٣ |      |                 |                             |
| Datum zahájení                        | <od></od>                                                                                                    | <b>#</b> | Datum ukončení                                                                                                    | <od></od>              |                 | Datum ohláše  | ní <od></od>                                                                                                   |          | <b>#</b>    |   |      |                 |                             |
|                                       | <d0></d0>                                                                                                    | Ê        |                                                                                                    | <d0></d0>              | <b></b>         |               | <do></do>                                                                                                    |          |             |   |      |                 |                             |
| Odesílatel                            | <název></název>                                                                                                    |          | IČO <iĉo></iĉo>                                                                                                    | IČZ                    | <iĉz></iĉz>     | IČP <         | ĆP>                                                                                                    | ZÚJ      | <zúj></zúj> | Q | Obec | c <obec></obec> |                             |
| Příjemce                              | <název></název>                                                                                                    |          | IČO <ičo></ičo>                                                                                                    | IČZ                    | <lcz></lcz>     | IČP <         | ĊP>                                                                                                    | ZÚJ      | <zúj></zúj> | Q | Obec | C <obec></obec> |                             |
| Skrýt rozšířený filtr<br>Uživatel     | <login></login>                                                                                                    |          | <e-mail></e-mail>                                                                                                    |                        | <jméno></jméno> |               | Štítek                                                                                                    | <Štítek> |             | ~ |      |                 |                             |
| Katalogové číslo<br>odpadu            | <katalogové th="" č<=""><th>islo&gt;</th><th>Q Kyvadlo</th><th>ová přeprava</th><th>Bez fil</th><th>trace 🔻</th><th></th><th></th><th></th><th></th><th></th><th></th><th></th></katalogové> | islo>    | Q Kyvadlo                                                                                                    | ová přeprava           | Bez fil         | trace 🔻       |                                                                                                    |          |             |   |      |                 |                             |
| Pouze přepravy<br>s překročením lhůty | Bez filtrace                                                                                                    | v Délk   | a trvání přepravy                                                                                                    | <počet dní=""></počet> |                 |               |                                                                                                    |          |             |   |      |                 |                             |
| Místo nakládky                        | <název></název>                                                                                                    |          | IČO <iċo></iċo>                                                                                                    | IČZ                    | <lċz></lċz>     | IČP <         | ĊP>                                                                                                    | ZÚJ      | <zúj></zúj> | Q | Obec | C <obec></obec> |                             |
| Ohlašovatel                           | <název></název>                                                                                                    |          | IČO <iĉo></iĉo>                                                                                                    | IČZ                    | <iĉz></iĉz>     | IČP <         | ĈP>                                                                                                    | ZÚJ      | <zúj></zúj> | Q | Obec | C <obec></obec> |                             |
| Dopravce                              | <název></název>                                                                                                    |          | IČO>                                                                                                    | ZÚJ                    | <zūj></zūj>     | Q             | )bec <obe< th=""><th>C&gt;</th><th></th><th></th><th></th><th></th><th>C Vymazat filtr C Filtrovat</th></obe<> | C>       |             |   |      |                 | C Vymazat filtr C Filtrovat |
|                                       |                                                                                                    |          |                                                                                                    |                        |                 |               |                                                                                                    |          |             |   |      | Strana « 1 2    | 3 8 » Záznamů 10 ▼          |

Obrázek 41 - Evidence přepravy - filtr

Dle potřeb lze provádět filtrování dle jednotlivých polí filtru (popis polí filtru viz níže). Filtrování nastavených hodnot provedete kliknutím na tlačítko "Filtrovat" v pravé spodní části. Kompletní vymazání zadaných údajů do filtru lze provést stiskem tlačítka "Vymazat filtr".

Filtr reaguje i na jednotlivé změny v polích. Změnou hodnot daného pole a potvrzením tlačítkem "Filtrovat", provedete změnu v požadavku filtrování. Není tedy nutné při změně požadavků filtrování vymazat celý filtr a nastavit znovu všechny hodnoty.

Popis jednotlivých polí filtru a rozšířeného filtru naleznete v následující kapitole.

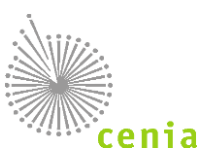

# 11.3.1. Popis polí filtru

| Název             | Popis                                                                                                    | Hodnota pro zadávání                                                                                                    |
|-------------------|----------------------------------------------------------------------------------------------------|----------------------------------------------------------------------------------------------------|
| Datum<br>zahájení | Datum zahájení přepravy (náklad<br>předán dopravci) - vyplňuje se při<br>zadání nové přepravy                                                         | Zadává se rozsah kalendářních dat, buď přímým zadáním hodnoty<br>(např. 1.1.2017), nebo výběrem z kalendáře ikonou na konci pole                                                                                                    |
| Datum<br>ukončení | Datum ukončení přepravy (náklad<br>předán příjemci) - vyplňuje se při<br>zadání nové přepravy                                                         | Zadává se rozsah kalendářních dat, buď přímým zadáním hodnoty<br>(např. 1.1.2017), nebo výběrem z kalendáře ikonou na konci pole                                                                                                    |
| Datum<br>ohlášení | Datum ohlášení přepravy - ukládá se při ohlášení nové přepravy                                                                                        | Zadává se rozsah kalendářních dat, buď přímým zadáním hodnoty<br>(např. 1.1.2017), nebo výběrem z kalendáře ikonou na konci pole                                                                                                    |
| IČOL              | Identifikační Číslo Ohlašovacího Listu je vygenerováno při ohlášení přepravy                                                                          | Zadává se hodnota IČOL ve formátu OLXXYYYYYYY (XX = rok ohlášení, YYYYYYY = pořadové číslo přidělené při ohlášení)                                                                                                    |
| Koncept           | Přeprava ve fázi konceptu                                                                                                    | Zadává se název "koncept". Vyhledá přepravy ve fázi konceptu                                                                                                    |
| Stav<br>přepravy  | Výběr požadovaného stavu přepravy pro filtrování                                                                                                    | Vybírá se požadovaný výběr stavu přepravy z roletového menu<br>(Koncept, Smazáno, Stornovaná, Před zahájením, Zahájená,)                                                                                                    |
| Odesílatel        | Filtrování dle vyplněného odesílatele<br>přepravy (lze filtrovat dle jednotlivých<br>polí řádku, není nutné vyplňovat<br>všechny pole pro filtrování) | IČO - Identifikační číslo organizace, Název - Název odesílatele, IČZ -<br>Identifikační číslo zařízení, IČP - Identifikační číslo provozovny, ZÚJ<br>- Základní územní jednotka v pouze číselném formátu XXXXXX<br>(údaj lze zadat ručně, nebo vybrat z číselníku kliknutím na lupu na<br>konci pole), Obec - Název obce |
| Příjemce          | Filtrování dle vyplněného příjemce<br>přepravy (lze filtrovat dle jednotlivých<br>polí řádku, není nutné vyplňovat<br>všechny pole pro filtrování)    | IČO - Identifikační číslo organizace, Název - Název odesílatele, IČZ -<br>Identifikační číslo zařízení, IČP - Identifikační číslo provozovny, ZÚJ<br>- Základní územní jednotka v pouze číselném formátu XXXXXX<br>(údaj lze zadat ručně, nebo vybrat z číselníku kliknutím na lupu na<br>konci pole), Obec - Název obce |

# 11.3.2. Popis polí rozšířeného filtru

| Název             | Popis                                                                                                    | Hodnota pro zadávání                                                                                                    |
|-------------------|----------------------------------------------------------------------------------------------------|----------------------------------------------------------------------------------------------------|
| Dopravce          | Filtrování dle vyplněného dopravce<br>přepravy (lze filtrovat dle<br>jednotlivých polí řádku, není nutné<br>vyplňovat všechny pole pro<br>filtrování)       | IČO - Identifikační číslo organizace, Název - Název odesílatele, ZÚJ<br>- Základní územní jednotka v pouze číselném formátu XXXXXX<br>(údaj lze zadat ručně, nebo vybrat z číselníku kliknutím na lupu na<br>konci pole), Obec - Název obce                                                                              |
| Místo<br>nakládky | Filtrování dle vyplněného místa<br>nakládky přepravy (lze filtrovat dle<br>jednotlivých polí řádku, není nutné<br>vyplňovat všechny pole pro<br>filtrování) | IČO - Identifikační číslo organizace, Název - Název odesílatele, IČZ -<br>Identifikační číslo zařízení, IČP - Identifikační číslo provozovny, ZÚJ<br>- Základní územní jednotka v pouze číselném formátu XXXXXX<br>(údaj lze zadat ručně, nebo vybrat z číselníku kliknutím na lupu na<br>konci pole), Obec - Název obce |
| Ohlašovatel       | Filtrování dle vyplněného<br>ohlašovatele přepravy (lze filtrovat<br>dle jednotlivých polí řádku, není                                                      | IČO - Identifikační číslo organizace, Název - Název odesílatele, IČZ -<br>Identifikační číslo zařízení, IČP - Identifikační číslo provozovny, ZÚJ<br>- Základní územní jednotka v pouze číselném formátu XXXXXX                                                                                                    |

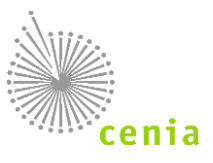

|                                              | nutné vyplňovat všechny pole pro<br>filtrování)                        | (údaj lze zadat ručně, nebo vybrat z číselníku kliknutím na lupu na<br>konci pole), Obec - Název obce                                                        |
|----------------------------------------------|------------------------------------------------------------------------|----------------------------------------------------------------------------------------------------|
| Uživatel                                     | Filtrování dle uživatele zadávající<br>přepravu                        | Login - Uživatelský login (přihlašovací jméno), E-mail - zadaný<br>email uživatele, Jméno - jméno uživatele (údaje viz v menu Správa<br>uživatele)           |
| Katalogové<br>číslo<br>odpadu                | Filtrování dle katalogového čísla<br>odpadu zadaného na přepravě       | Zadává se katalogové číslo odpadu ručně v číselném formátu<br>XXXXXX, nebo lze katalogové číslo odpadu vybrat z číselníku<br>kliknutím na lupu na konci pole |
| Kyvadlová<br>přeprava                        | Filtrování dle zadané kyvadlové<br>přepravy                            | Ano - na přepravě je nastaveno kyvadlová přeprava "Ano", Ne - na<br>přepravě je nastaveno kyvadlová přeprava "Ne"                                            |
| Štítek                                       | Filtrování dle štítku vyplněného na dané přepravě                      | Zadává se textová hodnota požadovaného štítku pro vyhledání<br>daného štítku, případně lze vybrat štítek ze seznamu kliknutím na<br>šipku na konci pole      |
| Pouze<br>přepravy s<br>překročení<br>m lhůty | Filtrování přeprav, které mají nebo<br>naopak nemají překročenou lhůtu | Ano - vyfiltruje pouze přepravy s překročenou lhůtou, Ne -<br>vyfiltruje pouze přepravy s nepřekročenou lhůtou                                               |
| Délka trvání<br>přepravy                     | Filtrování přeprav dle délky trvání<br>přepravy                        | Zadává se pouze číselný údaj, délka trvání přepravy v počtu dní                                                                                              |

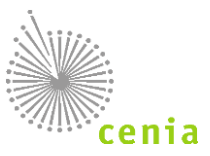

### 11.3.3. Detail přepravy

Detail přepravy lze zobrazit po kliknutí na "Evidenci přepravy" v levém menu a kliknutí na ikonu detailu přepravy 🔳 v seznamu na požadovaném řádku přepravy ve sloupci "Akce".

| ICOL                                  |                                                                                                    | OL170053758                                     | Ohlášeno        | 20. 11. 2017 11:02.21                                                                 | Datum zahájení                                             | 21. 11. 2017                                                         |
|---------------------------------------|----------------------------------------------------------------------------------------------------|-------------------------------------------------|-----------------|---------------------------------------------------------------------------------------|------------------------------------------------------------|----------------------------------------------------------------------|
| Stav                                  |                                                                                                    | Ukončená                                        | Poslední oprava |                                                                                       | Datum ukončení                                             | 23. 11. 2017                                                         |
| Ohlašovatel IČC                       | 0                                                                                                    | 55555509                                        | Potvrzeno       | 17. 11. 2017 06:10.04                                                                 | Dělka přepravy                                             | 3 dny                                                                |
| Ohlásil uživatel                      | I                                                                                                    | 10 April 12 Apr                                 | Zrušeno         |                                                                                       | Štítky                                                     |                                                                      |
|                                       |                                                                                                    |                                                 | Stornováno      |                                                                                       |                                                            |                                                                      |
| Odesilatel                            |                                                                                                    | 11111114, CZ123456, Terka                       |                 |                                                                                       |                                                            |                                                                      |
| Niemee                                |                                                                                                    |                                                 | -14             |                                                                                       |                                                            |                                                                      |
| rijenice                              |                                                                                                    | 55555509, CZX01234, Sub                         | ekt sephos      |                                                                                       |                                                            |                                                                      |
| listorie Výsled                       | dek kontroly Upozorněn                                                                                                    | Storno přepravy                                 | ekt sebuoa      |                                                                                       |                                                            |                                                                      |
| Istorie Výsled<br>Zobrazit filtr      | dek kontroly Upozoměn                                                                                                    | SSSSSSUP, CZX01234, Sub                         | ekt sepnos      |                                                                                       |                                                            |                                                                      |
| storie Výsled<br>Zobrazit filtr<br>ce | dek kontroly Upozorněn                                                                                                    | Stomo přepravy                                  | II Uživatel     | 1 Aktivita                                                                            | 11 Stav přepravy                                           | 11 Aplikace                                                          |
| zobrazit filtr                        | dek kontroly Upozorněn<br>L <u>E</u> Detum a čas<br>20. 11. 2017 11:02.                                                                   | Social Stemo přepravy                           | II Uživatel     | II. Aktivita<br>Dilášení přepravy                                                     | 11 Stav přepravy<br>Před zahljením                         | 11 Aplikace<br>Webová aplikace                                       |
| Výsled<br>Zobrazit filtr              | dek kontroly Upozorněn<br>I <u>E</u> Datum a čas<br>20. 11. 2017 11.02.<br>21. 11. 2017 00.05                                             | Sossosu, CZX01224, Sug<br>Storno přepravy<br>21 | II Uživatel     | II <b>Aktivita</b><br>Dislášení přepravy<br>Automatická změna stavu                   | 11 Stav přepravy<br>Před zahájením<br>Zahájená             | 11 Aplikace<br>Webová aplikace<br>Webová aplikace                    |
| zobrazit filtr                        | Line         Detum a čas           20. 11. 2017 11:02.         21. 11. 2017 00.05           24. 11. 2017 00.05         24. 11. 2017 00.05 | 21<br>01                                        | II Uživatel     | II Aktivita<br>Ohášení přepravy<br>Automatická změna stavu<br>Automatická změna stavu | 11 Stav přepravy<br>Před zahájením<br>Zahájená<br>Uboňčená | II Aplikace<br>Webová splikace<br>Webová splikace<br>Webová splikace |

Obrázek 42 - Detail přepravy

V okně "Detail přepravy" vidíte základní informace o přepravě. V případě potřeby zobrazení všech údajů přepravy si zobrazte ohlašovací list, který obsahuje veškeré údaje (viz kapitola 11.3.4 <u>Tisk ohlašovacího listu</u>).

Na záložce "Historie" jsou evidovány změny, které byly na dané přepravě provedeny. Je zde uveden uživatel, který provedl změnu, datum a čas změny, stav přepravy a typ aplikace, kterou byla změna provedena. Sloupec "Aktivita" v seznamu uvádí, co bylo editací přepravy změněno. Seznam lze řadit dle jednotlivých sloupců, případně lze seznam filtrovat kliknutím

na tlačítko "Zobrazit filtr". Pokud chcete zobrazit původní ohlašovací list, je to možné kliknutím na ikonku tiskárny 🗎 v seznamu a sloupci "Akce".

Záložka "Výsledek kontroly" zobrazuje varování, která byla uživateli zobrazena při ohlášení přepravy resp. při validaci nebo kontrole při zadávání přepravy. Zde uvedené výsledky kontroly se vztahují k poslední verzi ohlašovacího listu.

| IČOL                                                                 | OL170053758                                                                                       | Ohlášeno                                                  | 20. 11. 2017 11:02.21                               | Datum zahájení                                | 21. 11. 2017                                          |
|----------------------------------------------------------------------|---------------------------------------------------------------------------------------------------|-----------------------------------------------------------|-----------------------------------------------------|-----------------------------------------------|-------------------------------------------------------|
| Stav                                                                 | Ukončená                                                                                          | Poslední oprava                                           |                                                     | Datum ukončení                                | 23. 11. 2017                                          |
| Ohlašovatel IČO                                                      | 55555509                                                                                          | Potvrzeno                                                 | 17. 11. 2017 06:10.04                               | Délka přepravy                                | 3 dny                                                 |
| Ohlásil uživatel                                                     | AND ADDRESS 102 MIL                                                                               | Zrušeno                                                   |                                                     | Štitky                                        |                                                       |
|                                                                      |                                                                                                   | Stornováno                                                |                                                     | <b>C</b>                                      |                                                       |
| Odesílatel                                                           | 11111114, CZ123456, Terka                                                                         |                                                           |                                                     |                                               |                                                       |
| Příjemce                                                             | 55555509, CZX01234, Subjekt sepr                                                                  | 109                                                       |                                                     |                                               |                                                       |
| Historie Výsledek kontroly                                           | Upozomění Storno přepravy                                                                         |                                                           |                                                     |                                               |                                                       |
| 11 Zobrazená varování                                                |                                                                                                   |                                                           |                                                     |                                               |                                                       |
| lázev obce "Dopravov" u dopravo                                      | ce nekoresponduje s uvedeným kódem IČZÚJ 568                                                      | 741.                                                      |                                                     |                                               |                                                       |
| lázev obce "Sepnov" u příjemce i                                     | nekoresponduje s uvedeným kódem IČZÚJ 50676                                                       | 1.                                                        |                                                     |                                               |                                                       |
| √ázev obce 'Terkov' u místa nakla                                    | ádky nekoresponduje s uvedeným kódem IČZÚJ 5                                                      | 35826.                                                    |                                                     |                                               |                                                       |
| lázev obce 'Terkov' u odesílatele                                    | nekoresponduje s uvedeným kódem IČZÚJ 5358                                                        | 26.                                                       |                                                     |                                               |                                                       |
| lázev subjektu uvedený v ohlašo                                      | ovacím listu neodpovídá údaji uvedenému v základ                                                  | lních registrech. Údaje uvedené v ohlašovací              | m listu: IČO: 11111114, Název: Terka. Údaje dle zál | kladních registrů: Název: Testovací subjekt.  |                                                       |
| lázev subjektu uvedený v ohlašo                                      | ovacím listu neodpovídá údaji uvedenému v základ                                                  | lních registrech. Údaje uvedené v ohlašovací              | m listu: IČO: 11111114, Název: Terka. Údaje dle zál | kladních registrů: Název: Testovací subjekt.  |                                                       |
| Údaje o subjektu dopravce uvede<br>Název: Vzorový subjekt, Ulice: Ar | ené v ohlašovacím listu neodpovídají údajům uved<br>mundsenova 1948/7, Obec: Aš, IČZÚJ: 554499, P | eným v základních registrech. Údaje uvedené<br>SČ: 35201. | é v ohlašovacím listu: IČO: 22222222, Název: sepn   | o test, Ulice: Dopravní, Obec: Dopravov, IČZÚ | J: 568741, PSČ: 12315. Údaje dle základních registrů: |
| Zařízení příjemce nemá dle Regis                                     | stru zařízení k datu převzetí odpadů z přepravy pla                                               | tný souhlas k provozování zařízení                        |                                                     |                                               |                                                       |
| Zobrazuji záznamy: 1 - 8 z 8                                         |                                                                                                   |                                                           |                                                     |                                               |                                                       |
|                                                                      |                                                                                                   |                                                           |                                                     |                                               |                                                       |

Obrázek 43 - Detail přepravy - Výsledek kontroly

Záložka "Upozornění" zobrazuje informace o prodloužených lhůtách záznamu z důvodu přerušení provozu systému. Záložka "Storno přepravy" zobrazuje informace o stornu přepravy (pouze v případě stornované přepravy). Zde je uvedeno, jakou přepravou byla stávající nahrazena (pokud byla nahrazena), důvod a komentář storna přepravy.

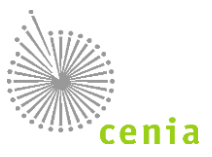

Záložka "Zrušení přepravy" se zobrazuje pouze v případě, že byla daná přeprava zrušena. Je zde zobrazen důvod zrušení přepravy a případný komentář. Tak jak bylo uvedeno na formuláři zrušení přepravy při rušení přepravy.

| Detail přepravy                      |                                             |                 |                      |                |             |
|--------------------------------------|---------------------------------------------|-----------------|----------------------|----------------|-------------|
| IČOL                                 | DX180004498                                 | Ohlášeno        | 8. 10. 2018 13:27.12 | Datum zahájení | 8. 10. 2018 |
| Stav                                 | Zrušená                                     | Poslední oprava |                      | Datum ukončení | 8. 10. 2018 |
| Ohlašovatel IČO                      | 11111114                                    | Potvrzeno       |                      | Délka přepravy | 1 den       |
| Ohlásil uživatel                     | And Agence (1927)                           | Zrušeno         | 8. 10. 2018 13:44.15 | Štitky         |             |
|                                      |                                             | Stornováno      |                      |                |             |
| Odesílatel                           | 11111114, CZA88888, nePříjemný s.r.o.       |                 |                      |                |             |
| Příjemce                             | 11111111, CZL00002, Subjekt 11111111 - SEPN | O - SZ Lbc      |                      |                |             |
| Historie Výsledek kontroly Upozorněr | ní Storno přepravy Zrušení přepravy         |                 |                      |                |             |
| Důvod zrušení přepravy:<br>Komentář: | Přeprava nerealizována                      |                 |                      |                |             |
|                                      |                                             |                 |                      |                |             |
|                                      |                                             |                 | Zavřít               |                |             |
|                                      |                                             |                 |                      |                |             |
|                                      |                                             |                 |                      |                |             |

Obrázek 44 - Detail přepravy - Zrušení přepravy

### 11.3.4. Tisk ohlašovacího listu

Tisk ohlašovacího listu přepravy lze v "Evidenci přepravy" kliknutím na ikonu <sup>e</sup> v seznamu a sloupci "Akce" na požadovaném řádku přepravy.

Po stisku tohoto tlačítka se zobrazí náhled tisku ohlašovacího listu.

|                                                                                                    | Ohlasovaci list pro přepravu                                                                | nebezpecných odpadu po územi CR                      |  |
|----------------------------------------------------------------------------------------------------|---------------------------------------------------------------------------------------------|------------------------------------------------------|--|
|                                                                                                    | 1ČOL DX180004500                                                                            | Kyvadiova přeprava. No                               |  |
|                                                                                                    | Odesilatel                                                                                  | Příjemce / vykládka                                  |  |
|                                                                                                    | 100 11111111 1021CP CZA12345                                                                | ICO 25044419 ICZ/ICP CZU01015                        |  |
|                                                                                                    | Obchodní firmaínázevýmério a příjmení<br>Subjekt 11111111 / CZA12345                        | Obchodní firmeinázevýméno a příjmení<br>ALICOM s.r.o |  |
|                                                                                                    | Ulice_CpLo diffusid                                                                         | Ulice, č.p., č.o. Komenského 2466/15a                |  |
|                                                                                                    | Obec, PSC adsiditatid, 65465                                                                | Obec, PSC Jabionec ned Nisou, 46601                  |  |
|                                                                                                    | IČZŪJ 551929, Andelska Hora                                                                 | IČZÚJ 563510, Jabionec nad Nisou                     |  |
|                                                                                                    | Telefors 98498                                                                              | Telefon 789456                                       |  |
|                                                                                                    | Přípostně doklady                                                                           | Automatical according to a                           |  |
|                                                                                                    | KOPT                                                                                        |                                                      |  |
|                                                                                                    | KOP2                                                                                        | 0                                                    |  |
|                                                                                                    | КОРЗ                                                                                        |                                                      |  |
|                                                                                                    | Nakládka nebezpečného odpadu                                                                |                                                      |  |
|                                                                                                    | Misto-nakládky                                                                              | Poľadové čislo místa nakladky 1                      |  |
|                                                                                                    | ICO 65466544                                                                                | ICZICP CZA74114                                      |  |
|                                                                                                    | Obchodní firma/názevýměno a příjmení                                                        | Dopravoe AAA                                         |  |
|                                                                                                    | Ulice, č.p., č.o                                                                            | AAA                                                  |  |
|                                                                                                    | Obic, PSC                                                                                   | Addpach, 54957                                       |  |
|                                                                                                    | NÜSÖN                                                                                       | 540127. Dačke                                        |  |
|                                                                                                    | 1 2 3                                                                                       | 4. 5                                                 |  |
|                                                                                                    | Poř Katelogové číslo Název nebezpe<br>č nebezpečného odpadu odpadů<br>podle Katelogu odpadů | čneho odpadu podle Katalogu Množstvi (t) Počet kusů  |  |
| and the second second se |                                                                                             |                                                      |  |
|                                                                                                    | 1 UTUSUS Vithe Kaly a ddg                                                                   | ady cesanupci ropne way 1,000000 0                   |  |

Obrázek 45 - Ohlašovací list

Samotný tisk provedete kliknutím na ikonu tiskárny v pravém horním rohu okna. Poté již vybíráte konkrétní tiskárnu pro tisk a možnosti tisku.

Zobrazení náhledu ohlašovacího listu slouží také pro kompletní zobrazení všech údajů přepravy. Na ohlašovacím listu jsou informace, které nemusí být uvedeny na "Detailu přepravy" v "Evidenci přepravy".

Pokud je na ohlašovacím listu uveden odpad typu kal, pak se za katalogové číslo odpadu do závorky tiskne kategorie.

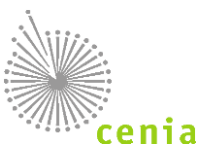

# 11.4. Správa subjektu a uživatelů

V sekci správa subjektu naleznete seznam subjektů, pro který máte v systému nastavenou roli., tzn. subjekty, u kterých můžete vykonávat vybrané aktivity v systému.

| Správa sub     | bjektu ?          |               |       |                                 |   |   |                        |                          |
|----------------|-------------------|---------------|-------|---------------------------------|---|---|------------------------|--------------------------|
| Filtr          |                   |               |       |                                 |   | _ |                        |                          |
| IČO            | <ićo></ićo>       |               | Název | <název></název>                 |   |   |                        |                          |
| Adresa         | <adresa></adresa> |               | Role  | Bez filtrace                    | ¥ | ) |                        | C Vymazat filtr C Filtro |
| Akce           | Įå IČO            | †↓ Název      |       | †↓ Adresa                       |   |   | †↓ Role subjektu       |                          |
| (AE)           | 1111111           | Subjekt - IRZ |       | Vršovická 1442/65, 10000, Praha |   |   | Ohlašovatel za subjekt |                          |
| Zobrazuji zázn | amy: 1 - 1 z 1    |               |       |                                 |   |   |                        |                          |
| Exportova      | at záznamy        |               |       |                                 |   |   |                        | Strana « 1 » Záznamů 1   |

Obrázek 46 - Správa subjektu

V seznamu lze v jednotlivých sloupcích řádky řadit vzestupně nebo sestupně kliknutím na šipky vedle názvu sloupce. Lze využít filtr a filtrovat dle jednotlivých polí. Filtrování potvrdíte tlačítkem "Filtrovat". Vymazání polí filtru provedete tlačítkem "Vymazat filtr".

Kliknutím na tlačítko "Detail subjektu" ve sloupci "Akce" zobrazíte detail daného subjektu.

### 11.4.1. Detail subjektu

| Detail subjektu              |                        |                         |                      |                                                  |
|------------------------------|------------------------|-------------------------|----------------------|--------------------------------------------------|
| IČO                          | 1111111                | Telefon                 |                      | Detail subjektu v ISPOP Aktualizovat podle ISPOP |
| Název                        | Subjekt - IRZ          | Email                   | a@b.cz               |                                                  |
| Ulice                        | Vršovická 1442/65      | Kód adresního místa     |                      |                                                  |
| Obec                         | Praha                  | Synchronizováno s ISPOP | 18. 9. 2017 17:07:55 |                                                  |
| PSČ                          | 10000                  | Synchronizováno s ISZR  |                      |                                                  |
| IČZÚJ                        |                        |                         |                      |                                                  |
| Role Uživatelé Zmoc          | nění                   |                         |                      |                                                  |
| Role subjektu v S            | EPNO                   |                         |                      |                                                  |
| Akce                         | ↓ <sup>≜</sup> Role    |                         | †↓ Platnost od       | 11 Platnost do                                   |
|                              | Ohlašovatel za subjekt |                         | 18. 9. 2017          |                                                  |
| Zobrazuji záznamy: 1 - 1 z 1 |                        |                         |                      |                                                  |
|                              |                        |                         |                      | Strana 🤘 🚺 » Záznamů 10 🗸                        |

Obrázek 47 - Detail subjektu

Ve vrchní části okna naleznete informace o vybraném subjektu. Na detailu subjektu naleznete tři záložky Role, Uživatelé a Zmocnění. V detailu jsou dostupné informace o IČO subjektu, názvu a data, kdy byl subjekt synchronizován s ISPOP a kdy s ISZR. Tlačítkem "Detail subjektu v ISPOP" se lze prokliknout do záložky "Správa subjektu" v systému ISPOP.

### 11.4.2. **Role**

V seznamu naleznete roli přiřazenou pro daný subjekt a nastavené období platnosti této role. Role, které může subjekt mít, viz kapitola: 5.2 <u>Role subjektu</u>.

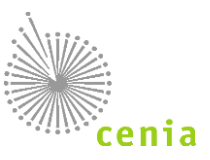

### 11.4.3. Uživatelé

Na záložce "Uživatelé" vidíte seznam uživatelů a jejich role přiřazené k danému subjektu. Každý uživatel je uveden tolikrát,

kolik má a měl přidělených rolí. Ve sloupci "Akce" se nachází tlačítko "Odebrat uživatele" \*, kterým může Správce subjektu odebrat přiřazenou roli uživatele. Pokud kliknete na toto tlačítko, systém Vás vyzve k potvrzení, zda opravdu chcete roli uživatele odebrat. V SEPNO lze odebrat všechny role s výjimkou role "Správce subjektu", tuto roli je nutné odebrat v systému ISPOP.

Tlačítkem "Přidat uživatele do role" je možné v případě potřebných oprávnění správce subjektu přidat uživatele do role k danému subjektu. Pokud kliknete na toto tlačítko, je nutné v dalším okně vybrat požadovanou roli (viz kapitola: 5.2 <u>Role subjektu</u>) k přidělení, uživatele, případně zadat i rozsah platnosti. Pokud chcete změnu provést, potvrďte změnu kliknutím na tlačítko "Uložit". V opačném případě formulář zavřete tlačítkem "Zavřít".

| Přidání uživatele do role l                                                                                                    | subjektu ?                                                                                                    |       |
|----------------------------------------------------------------------------------------------------|----------------------------------------------------------------------------------------------------|-------|
| IČO 1111111                                                                                                    | Název Subjekt - IRZ                                                                                                    |       |
| Role k přidělení                                                                                                    | ۲                                                                                                    |       |
| Login                                                                                                    | Q                                                                                                    |       |
| Platnost od                                                                                                    | 23.4.2018                                                                                                    |       |
| Platnost do                                                                                                    | <b>m</b>                                                                                                    |       |
| Popis roli:                                                                                                    |                                                                                                    | OKZav |
| Ohlašovatel - může to, co evident<br>Evident - může ohlásit, opravit a zr<br>Příjemce - může potvrdit přepravu<br>Čtenář - může prohlížet záznamy a<br>Recenzent - může prohlížet záznam | přijemce; navíc může stornovat přepravu<br>šit přepravu<br>přehledy o přepravách<br>y a přehledy o přepravách z ČR/kraje/ORP |       |

Obrázek 48 - Přidání uživatele do role k subjektu

#### Omezení rolí na provozovnu

Role, jejichž výkon je omezen na provozovnu, lze vytvářet a přidělovat bez nutnosti existence provozovny v systému. Vazba bude realizována pouze uvedením IČP/IČZ (Identifikační číslo provozovny/Identifikační číslo zařízení) pro daný subjekt. Pole se objeví v případě, že vyberete roli, která je na určení provozovny vázaná.

Do kolonky Omezení IČP/IČZ je možné zapsat více označení provozoven a zařízení – jako oddělovač slouží středník (;).

| IČO 11111111                                                                                                    | Název Subjekt - IRZ                                                                                                    |    |
|----------------------------------------------------------------------------------------------------|----------------------------------------------------------------------------------------------------|----|
| Role k přidělení                                                                                                    | Ohlašovatel za provozovnu 🔻                                                                                                    |    |
| Omezení IČP                                                                                                    | Q                                                                                                    |    |
| Omezení IČZ                                                                                                    | <b>Q</b>                                                                                                    |    |
| Login                                                                                                    | Q                                                                                                    |    |
| Platnost od                                                                                                    | 23.4.2018                                                                                                    |    |
| Platnost do                                                                                                    |                                                                                                    |    |
|                                                                                                    |                                                                                                    | ОК |
| Popis roli:<br>Ohlašovatel - může to, co eviden<br>Evident - může ohlásit, opravit a z<br>Příjemce - může potvrdit přepravu<br>Čtenář - může prohlížet záznamy<br>Recenzent - může prohlížet zázna | a přijemce; navic může stornovat přepravu<br>ušit přepravu<br>a přehledy o přepravách<br>ma a dřehled v odrepravách z ČRAralarIORP |    |

Obrázek 49 - Omezení rolí na provozovnu

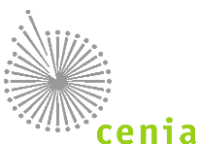

### 11.4.4. Zmocnění

Na záložce "Zmocnění" vidíte seznam udělených a přijatých zmocnění pro agendu ohlašování přepravy nebezpečných odpadů. Plnou moc vkládá Zmocněnec ve svém účtu CRŽP na webu www.crzp.cz. Více informací o zmocnění naleznete také v sekci nápovědy: 6.2 <u>Přiřazení a odebrání role SEPNO</u>.

# 11.5. **Přehled uživatelů**

V menu "Přehled uživatelů" naleznete Váš uživatelský účet v systému SEPNO. Zobrazovaný seznam lze filtrovat dle jednotlivých polí. Filtrování potvrdíte tlačítkem "Filtrovat". Nastavený filtr lze vymazat tlačítkem "Vymazat filtr".

| Přehled uživatelů (?)        |                     |                                  |  |                   |                     |                   |   |                |                             |
|------------------------------|---------------------|----------------------------------|--|-------------------|---------------------|-------------------|---|----------------|-----------------------------|
| Filtr                        |                     |                                  |  |                   |                     |                   |   |                |                             |
| Jméno a příjmení             |                     | <jméno a="" příjmení=""></jméno> |  | E-mail            |                     | <e-mail></e-mail> |   |                |                             |
| Login                        |                     | <login></login>                  |  | Bezpečnostní role |                     | Bez filtrace      | T |                | C Vymazat filtr C Filtrovat |
| Akce                         | †↓ Jméno a příjmení | ↓2 Login                         |  |                   | †↓ E-mail           |                   |   | †↓ Platnost od | †↓ Platnost do              |
| (AE)                         | Test Sepno          | Sector approx. 1152              |  |                   | managed and the set | 1000              |   | 3. 1. 2018     |                             |
| Zobrazuji záznamy: 1 - 1 z 1 |                     |                                  |  |                   |                     |                   |   |                |                             |
| Strana 🛛 1 🦻 Záznamů 10.     |                     |                                  |  |                   |                     |                   |   |                |                             |

#### Obrázek 50 - Správa uživatele

Kliknutím na tlačítko 😬 "Zobrazit detail" ve sloupci "Akce" zobrazíte detail uživatele.

| Detail uživatele                |                   |               |                        |                     |                |                           |  |  |
|---------------------------------|-------------------|---------------|------------------------|---------------------|----------------|---------------------------|--|--|
| Login                           |                   | Platnost od   |                        | 3. 1. 2018          | Přejít do CRŽP | Aktualizovat podle CRŽP   |  |  |
| Jméno a příjmení                |                   | Platnost do   |                        |                     |                |                           |  |  |
| E-mail                          |                   | Synchronizová | no s CRŽP              | 2. 8. 2022 13:35:33 |                |                           |  |  |
| Role SEPNO Bezpečnostní role    |                   |               |                        |                     |                |                           |  |  |
| Role SEPNO uživatele k subjektu | 1                 |               |                        |                     |                |                           |  |  |
| 1 <sup>≜</sup> IČO subjektu     | †↓ Název subjektu |               | †↓ Role                |                     | 1↓ Platnost od | †↓ Platnost do            |  |  |
| 11111111                        | Subjekt - IRZ     |               | Správce subjektu       |                     | 2. 8. 2022     |                           |  |  |
| 1111111                         | Subjekt - IRZ     |               | Ohlašovatel za subjekt |                     | 2. 8. 2022     |                           |  |  |
| 11111111                        | Subjekt - IRZ     |               | Recenzent              |                     | 2. 8. 2022     |                           |  |  |
| Zobrazuji záznamy: 1 - 3 z 3    |                   |               |                        |                     |                |                           |  |  |
|                                 |                   |               |                        |                     |                | Strana ( 1 » Záznamů 10 🛦 |  |  |

#### Obrázek 51 - Detail uživatele

V detailu uživatele jsou uvedeny informace o uživateli, jeho přihlašovací jméno, jméno, příjmení, email a platnost uživatele v systému. Změnu emailu, telefonu, hesla atd. lze provést pouze v systému CRŽP a to po přihlášení do systému (www.crzp.cz) v sekci "Můj účet" nebo proklikem na tlačítko "Detail uživatele v CRŽP". Na záložce "Role SEPNO" jsou zobrazeny role ke vztahu k subjektu. Na záložce "Bezpečnostní role" je seznam bezpečnostních rolí daného uživatele.

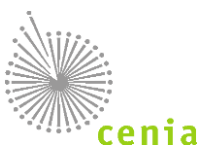

### 11.6. Notifikace – nastavení odběru notifikací

Menu "Notifikace" je u ohlašovatele určeno k nastavení odběru notifikací.

Notifikace dorazí adresátovi, nebo skupině adresátů (dle nastavení) emailem.

| Nová přeprava 🚚             |
|-----------------------------|
| Rychlý přehled              |
| Evidence přepravy           |
| Správa subjektu a uživatelů |
| Přehled uživatelů           |
| Notifikace -                |
| Nastavení odběru notifikací |
|                             |
|                             |
| ISPOP 🖸                     |
| EnviHelp 🖉                  |
| Portál SEPNO 🗗              |
|                             |

Obrázek 52 - Menu notifikace

Kliknutím na tlačítko "Notifikace" v levém menu a výběrem položky "Nastavení odběru notifikací" zobrazíte okno pro nastavení odběru notifikací.

| Notifikace pro c | iotifikace pro ohlašovatele                                                                                                    |  |  |  |  |  |  |
|------------------|----------------------------------------------------------------------------------------------------|--|--|--|--|--|--|
| Zasílání         | Notifikace                                                                                                    |  |  |  |  |  |  |
| Nezasilat        | <ul> <li>Ohlášení přepravy, kde můj subjekt není ohlašovatelem, ale je uveden jako protistrana (odesílatel / příjemce)</li> </ul>                                                                                         |  |  |  |  |  |  |
| Nezasilat        | prava údajú přepravy, kde můj subjekt není ohlašovatelem, ale je uveden jako protistrana (odesilatel / příjemce)<br>otvrzení přijetí odpadů z přepravy, kde můj subjekt není ohlašovatelem, ale je uveden jako odesilatel |  |  |  |  |  |  |
| Nezasilat        |                                                                                                    |  |  |  |  |  |  |
| Nezasilat        | <ul> <li>Zrušeni přepravy, kde můj subjekt není ohlašovatelem, ale je uveden jako protistrana (odesílatel / příjemce)</li> </ul>                                                                                          |  |  |  |  |  |  |
| Nezasilat        | <ul> <li>Storno přepravy, kde můj subjekt není ohlašovatelem, ale je uveden jako protistrana (odesílatel / příjemce)</li> </ul>                                                                                           |  |  |  |  |  |  |
| Nezasilat        | šení přepravy, kterou ohlašuje můj subjekt                                                                                                    |  |  |  |  |  |  |
| Nezasilat        | Oprava údajů přepravy, kterou ohlašuje můj subjekt                                                                                                    |  |  |  |  |  |  |
| Nezasilat        | Potvrzení přijetí odpadů z přepravy, kterou ohlašuje můj subjekt                                                                                                    |  |  |  |  |  |  |
| Nezasilat        | <ul> <li>Zrušeni přepravy, kterou ohlašuje můj subjekt</li> </ul>                                                                                                    |  |  |  |  |  |  |
| Nezasilat        | <ul> <li>Storno přepravy, kterou ohlašuje můj subjekt</li> </ul>                                                                                                    |  |  |  |  |  |  |
| Nezasilat        | Změna stavu přepravy, kterou ohlašuje můj subjekt, na Ukončená                                                                                                    |  |  |  |  |  |  |
| Nezasilat        | <ul> <li>Změna stavu přepravy, kterou ohlašuje můj subjekt, na Ukončená - překročena lhůta</li> </ul>                                                                                                    |  |  |  |  |  |  |
| Notifikace pro u | živatele                                                                                                    |  |  |  |  |  |  |
| Zasílání         | Notifikace                                                                                                    |  |  |  |  |  |  |
| Nezasilat        | Informace o obnovení provozu systému po přerušení                                                                                                    |  |  |  |  |  |  |

Obrázek 53 - Nastavení odběru notifikací

Seznam je zobrazen s ohledem na přihlášeného uživatele a jeho oprávnění. Toto nastavení se aplikuje vždy jen pro daného přihlášeného uživatele.

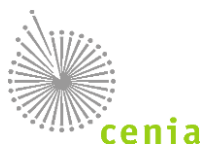

U každého typu (řádku) notifikace lze ve sloupci "Zasílání" nastavit možnosti zasílání dané notifikace.

V případě volby "Nezasílat" nebude v případě dané situace odeslán notifikační email.

V případě volby "Ihned" bude v případě dané situace odeslán notifikační email.

V případě volby "Souhrn" bude v případě dané situace odeslán souhrnný notifikační email.

| Nastavení odbě | ru notifikací 🤇                                                                                                    |                                                                                                    |  |  |  |  |  |  |  |
|----------------|----------------------------------------------------------------------------------------------------|----------------------------------------------------------------------------------------------------|--|--|--|--|--|--|--|
|                | Nedifilines and all                                                                                                    |                                                                                                    |  |  |  |  |  |  |  |
|                | Notifikace pro offi                                                                                                    | asuvatere                                                                                                    |  |  |  |  |  |  |  |
|                | Zasílání                                                                                                    | Votifikace                                                                                                    |  |  |  |  |  |  |  |
|                | Souhrn                                                                                                    | Ohlášení přepravy, kde můj subjekt není ohlašovatelem, ale je uveden jako protistrana (odesílatel / příjemce) |  |  |  |  |  |  |  |
|                | Nezasilat •                                                                                                    | údajů přepravy, kde můj subjekt není ohlašovatelem, ale je uveden jako protistrana (odesílatel / příjemce)    |  |  |  |  |  |  |  |
|                | Nezasilat 🔹                                                                                                    | Potvrzení přijetí odpadů z přepravy, kde můj subjekt není ohlašovatelem, ale je uveden jako odesílatel        |  |  |  |  |  |  |  |
|                | Nezasilat •                                                                                                    | Zrušení přepravy, kde můj subjekt není ohlašovatelem, ale je uveden jako protistrana (odesilatel / příjemce)  |  |  |  |  |  |  |  |
|                | Nezasilat •                                                                                                    | vrno přepravy, kde můj subjekt není ohlašovatelem, ale je uveden jako protistrana (odesílatel / příjemce)     |  |  |  |  |  |  |  |
|                | Nezasilat •                                                                                                    | Nhášení přepravy, kterou ohlašuje můj subjekt                                                                 |  |  |  |  |  |  |  |
|                | Nezasilat 🔻                                                                                                    | Oprava údajů přepravy, kterou ohlašuje můj subjekt                                                            |  |  |  |  |  |  |  |
|                | Potvrzení přijetí odpadů z přepravy, kterou ohlašuje můj subjekt                                                                                                    |                                                                                                    |  |  |  |  |  |  |  |
|                | Nezasilat     Zrušení přepravy, kterou ohlašuje můj subjekt       Nezasilat     Storno přepravy, kterou ohlašuje můj subjekt       Nezasilat     Změna stavu přepravy, kterou ohlašuje můj subjekt, na Ukončená |                                                                                                    |  |  |  |  |  |  |  |
|                |                                                                                                    |                                                                                                    |  |  |  |  |  |  |  |
|                |                                                                                                    |                                                                                                    |  |  |  |  |  |  |  |
|                | Nezasilat 🔹 Změna stavu přepravy, kterou ohlašuje můj subjekt, na Ukončená - překročena lhůta                                                                                                    |                                                                                                    |  |  |  |  |  |  |  |
|                | Nastavení pro sou<br>Datum zahájení odb                                                                                                    | hrny<br>eřru<br>mi<br>ou za 1 Den v Čas odeslání 06:00 v hodin                                                |  |  |  |  |  |  |  |
|                |                                                                                                    |                                                                                                    |  |  |  |  |  |  |  |

Obrázek 54 - Nastavení odběru notifikací - souhrn

Volbou "Souhrn" se pod seznamem notifikací pro ohlašovatele zobrazí část pro nastavení souhrnu.

V poli "Datum zahájení odběru" nastavíte datum, od kterého bude probíhat zasílání souhrnných notifikačních emailů. Dále je možné nastavit periodu, jak často bude souhrn zasílán.

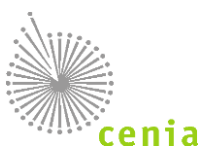

# 11.7. Evidence přerušení provozu

V evidenci přerušení provozu je dostupný seznam zaznamenaných a potvrzených výpadků systému. V případě potvrzeného výpadku systému se tento výpadek zaznamená a lze ho v tomto přehledu zjistit.

V případě evidovaného výpadku systém automaticky prodlužuje sledované lhůty. Při výpočtu lhůt během automatických změn stavů dochází k prodloužení lhůt takto:

- Všechny lhůty se prodlužují pouze v případě, že došlo k přerušení provozu v poslední den lhůty.
- Délka přerušení provozu nehraje roli.
- Lhůta se prodlužuje o 1 pracovní den.

V seznamu lze řadit jednotlivé sloupce vzestupně či sestupně pomocí šipek v názvu sloupce. Záznamy lze filtrovat. Filtrování potvrdíte tlačítkem "Filtrovat". Vymazání nastaveného filtru provedete tlačítkem "Vymazat filtr".

| Evidence přerušení provozu 🕐 |                           |                   |  |   |                   |                             |  |  |  |  |
|------------------------------|---------------------------|-------------------|--|---|-------------------|-----------------------------|--|--|--|--|
| Filtr                        |                           |                   |  |   |                   |                             |  |  |  |  |
|                              | Začátek                   | <od></od>         |  | < | <do></do>         | ]                           |  |  |  |  |
|                              | Konec                     | <od></od>         |  | < | <do></do>         | C Vymazat filtr C Filtrovat |  |  |  |  |
| Akce                         |                           | †↓ Začátek        |  |   | †↓ Konec          | 1) Popis příčin a projevů   |  |  |  |  |
|                              | 4. 10. 2017 23:59         |                   |  |   | 5. 10. 2017 00:00 | 0 TEST1                     |  |  |  |  |
|                              |                           | 3. 10. 2017 00:00 |  |   | 3. 10. 2017 00:01 | 1 Test Pavla                |  |  |  |  |
|                              |                           | 4. 8. 2017 00:00  |  |   | 4. 8. 2017 00:00  | TEST5                       |  |  |  |  |
|                              | 3. 2. 2010 00:10 5. 10. 2 |                   |  |   | 5. 10. 2011 00:00 | 0 Test Pavia-1              |  |  |  |  |
| Zobra                        | azuji záznamy:            | 1 - 4 z 4         |  |   |                   |                             |  |  |  |  |
|                              |                           |                   |  |   |                   | Strana 🤘 1 🔉                |  |  |  |  |

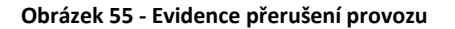

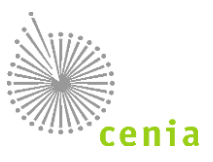

# 12. SEZNAM OBRÁZKŮ

| Obrázek 1 - Portál SEPNO                                  | 10 |
|-----------------------------------------------------------|----|
| Obrázek 3 – portál CRŽP                                   | 11 |
| Obrázek 4 – přihlášení CRŽP                               | 12 |
| Obrázek 5 - Přihlášení do modulu                          | 13 |
| Obrázek 6 - Odhlášení z modulu SEPNO                      | 13 |
| Obrázek 7 - Menu aplikace - tlačítko Portál SEPNO         | 13 |
| Obrázek 8 - Přejít do aplikace                            | 14 |
| Obrázek 9 - Nová přeprava                                 | 21 |
| Obrázek 10 - Nastavení subjektů přepravy                  | 21 |
| Obrázek 11 - Výběr odesílatele                            | 22 |
| Obrázek 12 - Katalog ORP                                  | 22 |
| Obrázek 13 - Katalog ORP včetně platnosti                 | 23 |
| Obrázek 14 - Výběr odesílatele                            | 23 |
| Obrázek 15 - Katalog ORP                                  | 24 |
| Obrázek 16 - Katalog ORP včetně platnosti                 | 24 |
| Obrázek 17 – Nová přeprava, zadání odesílatele a příjemce | 25 |
| Obrázek 18 - Registr provozoven                           | 26 |
| Obrázek 19 - Registr zařízení                             | 27 |
| Obrázek 20 - Připojené doklady                            | 27 |
| Obrázek 21a - Místa nakládky                              | 28 |
| Obrázek 21b - Místa nakládky                              | 29 |
| Obrázek 22 - Osoba provádějící přepravu                   | 29 |
| Obrázek 23 - Termíny                                      | 30 |
| Obrázek 24 – Štítky a poznámka                            | 31 |
| Obrázek 25 - Chyby a varování                             | 32 |
| Obrázek 26 - Chyby a varování - přehled                   | 32 |
| Obrázek 27 - Varování                                     | 33 |
| Obrázek 28 - Potvrzení ohlášení přepravy                  | 33 |
| Obrázek 29 - Stavová bublina                              | 33 |
| Obrázek 30 - Oprava přepravy                              | 37 |
| Obrázek 31 - Potvrzení ohlášení přepravy                  | 38 |
| Obrázek 32 - Zrušení přepravy                             | 38 |
| Obrázek 33 - Storno přepravy                              | 39 |
| Obrázek 34 - Menu                                         | 41 |
| Obrázek 35 - Nová přepravy (Ze šablony)                   | 42 |
| Obrázek 36 - Vytvoření šablony                            | 42 |
| Obrázek 37 - Rychlý přehled                               | 43 |
| Obrázek 38 - Přednastavené filtry                         | 43 |
| Obrázek 39 - Evidence přepravy                            | 44 |
| Obrázek 40 - Sloupce                                      | 44 |
| Obrázek 41 - Evidence přepravy - filtr                    | 45 |
| Obrázek 42 - Detail přepravy                              | 48 |
| Obrázek 43 - Detail přepravy - Výsledek kontroly          | 48 |
| Obrázek 44 - Detail přepravy - Zrušení přepravy           | 49 |
| Obrázek 45 - Ohlašovací list                              | 49 |

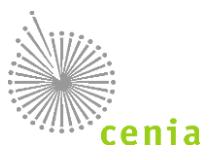

| Obrázek 46 - Správa subjektu                      | 50 |
|---------------------------------------------------|----|
| Obrázek 47 - Detail subjektu                      | 50 |
| Obrázek 48 - Přidání uživatele do role k subjektu | 51 |
| Obrázek 49 - Omezení rolí na provozovnu           | 51 |
| Obrázek 50 - Správa uživatele                     | 52 |
| Obrázek 51 - Detail uživatele                     | 52 |
| Obrázek 52 - Menu notifikace                      | 53 |
| Obrázek 53 - Nastavení odběru notifikací          | 53 |
| Obrázek 54 - Nastavení odběru notifikací - souhrn | 54 |
| Obrázek 55 - Evidence přerušení provozu           | 55 |